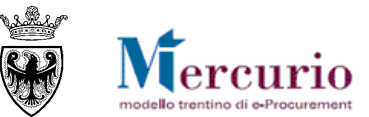

# **GUIDA OPERATIVA**

# **GESTIONE DELL'ORDINE DIRETTO (ODA)**

APRILE '15

VERSIONE: 02.1

A-EPR-IO-ME-ODA\_PA-GESTIONE DELL'ORDINE DIRETTO

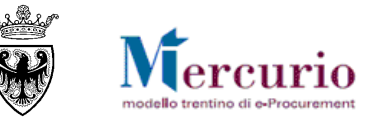

## INDICE

| SEZIONE I - INTRODUZIONE                                           | 4  |
|--------------------------------------------------------------------|----|
| CAPITOLO 1 - PREMESSA                                              | 5  |
| 1.1 GLOSSARIO E ACRONIMI UTILIZZATI                                | 5  |
| 1.2 REQUISITI TECNOLOGICI RICHIESTI                                | 6  |
| 1.3 RUOLI E AUTORIZZAZIONI                                         | 7  |
| CAPITOLO 2 - ACCESSO AL SISTEMA TELEMATICO                         | 8  |
| 2.1 INDICATION DEFINITIAN                                          | 12 |
| 3.1 INDICATIONI PRELIMINARI<br>3.2 ACQUISTO TRAMITE ORDINE DIRETTO | 12 |
| SEZIONE II - PREDISPOSIZIONE ORDINI MULTIPLI (CON CARRELLO)        | 14 |
| CAPITOLO 1 - SELEZIONE DELLA FORNITURA DAL MEPAT                   | 15 |
| 1.1 Accesso al MEPAT dal carrello acquisti                         | 15 |
| 1.2 ANTEPRIMA DEL TRASFERIMENTO                                    | 16 |
| 1.3 TRASFERIMENTO ARTICOLI NEL CARRELLO ACQUISTI                   | 18 |
| CAPITOLO 2 - PERFEZIONAMENTO DEL CARRELLO                          | 20 |
| 2.1 ELABORAZIONE DEL CARRELLO                                      | 20 |
| 2.2 COMPLETAMENTO DEL CARRELLO                                     | 22 |
| 2.3 SALVATAGGIO DEL CARRELLO IN BOZZA PER MODIFICHE SUCCESSIVE     | 23 |
| CAPITOLO 3 - CREAZIONE E SELEZIONE DELLA BOZZA D'ORDINE            | 27 |
| SEZIONE III - PREDISPOSIZIONE ORDINI SINGOLI (SENZA CARRELLO)      | 30 |
| CAPITOLO 1 - SELEZIONE DELLA FORNITURA DAL MEPAT                   | 31 |
| 1.1 Accesso al MEPAT dall'OdA                                      | 31 |
| 1.2 ANTEPRIMA DEL TRASFERIMENTO                                    | 34 |
| 1.3 TRASFERIMENTO ARTICOLI NELL'ODA                                | 35 |

GESTIONE DELL'ORDINE DIRETTO (ODA) – GUIDA OPERATIVA

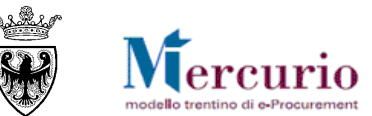

| CAPITOLO 2 - SALVATAGGIO DELL'ORDINATIVO          | 37 |
|---------------------------------------------------|----|
| SEZIONE IV - PERFEZIONAMENTO DELL'ORDINATIVO      | 38 |
| CAPITOLO 1 - PERFEZIONAMENTO DELL'ORDINATIVO      | 39 |
| 1.1 Dati di Testata                               | 39 |
| 1.1.1 Dati di testata – Dati di base              | 39 |
| 1.1.2 Dati di testata – Documenti                 | 43 |
| 1.2 Dati di Posizione                             | 45 |
| 1.2.1 Riepilogo posizioni                         | 45 |
| 1.2.2 Dati posizione – Dati di base               | 46 |
| 1.2.3 Dati posizione – Partner                    | 48 |
| 1.2.4 Dati posizione – Prezzi                     | 48 |
| 1.2.5 Dati posizione – Documenti                  | 50 |
| CAPITOLO 2 - CONCLUSIONE DELL'ORDINATIVO          | 51 |
| 2.1 CONTROLLO DELL'ODA                            | 51 |
| 2.2 Ordinazione dell'OdA                          | 51 |
| SEZIONE V - FIRMA E INVIO DELL'ODA                | 53 |
| CAPITOLO 1 - CREAZIONE DEL MODULO D'ORDINE        | 54 |
| CAPITOLO 2 - FIRMA E INVIO DELL'ODA               | 56 |
| SEZIONE VI - FIRMA DIGITALE E MARCATURA TEMPORALE | 58 |
| CAPITOLO 1 - FIRMA DIGITALE DEI DOCUMENTI         | 59 |
| CAPITOLO 2 - MARCATURA TEMPORALE DEI DOCUMENTI    | 61 |

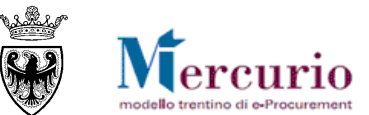

# SEZIONE I - INTRODUZIONE

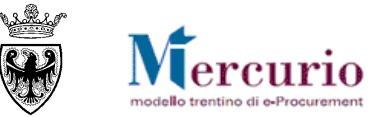

## CAPITOLO 1 - PREMESSA

Il presente documento illustra il processo telematico di Ordine diretto (d'ora in avanti "OdA"), nell'ambito del Mercato Elettronico provinciale (art. 30 regolamento di attuazione I.p. 23/90), descrivendo in dettaglio i passi che l'Amministrazione deve effettuare sul sistema SAP-SRM per la creazione del proprio OdA, la sua firma e il suo invio telematico.

## 1.1 GLOSSARIO E ACRONIMI UTILIZZATI

Nel seguito sono riportati alcuni termini, sigle e abbreviazioni utilizzate all'interno del manuale accompagnati dal relativo significato.

| Significato                                                                                                    |
|----------------------------------------------------------------------------------------------------|
| Applicativo "Supplier Relationship Management". E' la soluzione applicativa, il "Sistema Telematico" che la Provincia Autonoma di Trento adotta per la gestione delle procedure telematiche di scelta del contraente, per l'affidamento di lavori e forniture di beni e servizi e, in generale, per la gestione degli approvvigionamenti telematici.                                                                  |
| Il Gestore del sistema e' Informatica Trentina S.p.A., e' incaricato della conduzione tecnico-informatica del<br>sistema, provvede alla sicurezza informatica, logica e fisica del sistema, rivestendo il ruolo di responsabile della<br>sicurezza e di amministratore di sistema, ed e' inoltre responsabile di tutte le misure stabilite dalla normativa<br>vigente in tema di sicurezza dei trattamenti personali. |
| L'utenza consente l'accesso e la partecipazione al Sistema Telematico. A ciascuna utenza vengono associati specifici profili di sistema, secondo le attività da svolgere a sistema.                                                                                                    |
| Agenzia Provinciale per gli Appalti e Contratti                                                                                                    |
| le Amministrazioni e gli altri Enti e Società che, ai sensi del combinato disposto degli artt. 39 bis della L.P. n. 23 del<br>19 luglio 1990 e 39 bis, commi 3 e 3 bis della L.P. n. 3 del 16 giugno 2006, sono legittimate ad utilizzare il Mercato<br>Elettronico della Provincia autonoma di Trento                                                                                                    |
| L'invito ad offrire, inviato dalle Amministrazioni ai Fornitori, selezionati tra quelli abilitati al ME-PAT.                                                                                                    |
| La proposta contrattuale inviata dal Fornitore, sul Sistema telematico, all'Amministrazione a seguito del ricevimento di una RdO                                                                                                    |
| La manifestazione di volontà predisposta sul Sistema telematico dall'Amministrazione ed inviata tramite posta elettronica certificata al Fornitore per l'acquisto di beni e/o servizi nel ME-PAT direttamente dal catalogo.                                                                                                    |
|                                                                                                    |

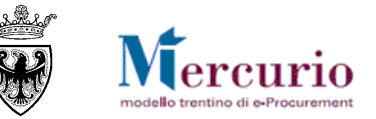

| Termine                                  | Significato                                                                                                    |
|------------------------------------------|----------------------------------------------------------------------------------------------------|
| Posta Elettronica<br>Certificata (o PEC) | Sistema di comunicazione in grado di attestare l'invio e l'avvenuta consegna di un messaggio di posta<br>elettronica e di fornire ricevute opponibili ai terzi, ai sensi dell'art. 1, lett. v-bis) del Codice dell'Amministrazione<br>Digitale (CAD)                                                                                                    |
| Indice iPA (portale iPA)                 | L'Indice delle Pubbliche Amministrazioni (IPA): costituisce l'archivio ufficiale contenente i riferimenti organizzativi, telematici e toponomastici delle pubbliche amministrazioni e dei gestori di pubblici servizi. Nell'ambito del presente manuale costituisce il portale di riferimento dei processi di fatturazione elettronica delle Pubbliche Amministrazioni. Il portale è raggiungibile all'indirizzo web http://www.indicepa.gov.it/ |

## **1.2 REQUISITI TECNOLOGICI RICHIESTI**

Prima di accedere al Sistema telematico è indispensabile verificare i requisiti tecnologici richiesti e poter validamente svolgere le attività richieste nell'ambito delle attività di creazione e gestione di un OdA.

- a. Disponibilità di un personal computer con Internet Explorer (versioni 5.5, 6.0,7.0 e 8.0);
- b. Disponibilità di un collegamento ad internet;
- c. Possesso di un dispositivo (kit) per l'apposizione della firma digitale sui documenti informatici (solo per i ruoli di Punto Ordinante per l'emissione degli ordinativi di fornitura).
- d. Possesso di una casella di posta elettronica;
- e. Acrobat Reader installato sul proprio pc (gratuito e scaricabile dal sito <u>www.adobe.it</u>) per leggere i documenti;
- f. Java Runtime Environment installato sul proprio pc (JRE): versione uguale o superiore alla versione 5.0 update 8(1.5.0\_08) liberamente scaricabile da internet all'indirizzo: <u>http://java.com/en/download/installed.jsp</u>);
- g. Per il corretto accesso e navigazione all'interno dell'applicazione si sconsiglia di utilizzare proxy. In particolare si invita a non utilizzare proxy "non-trasparent", o con token di autenticazione NTLM che potrebbero generare malfunzionamenti. In ogni caso di declina ogni responsabilità qualora non si rispetti tale indicazione.

Prima di accedere al Sistema telematico visualizzare il sito internet <u>http://www.mercurio.provincia.tn.it</u> e:

- attraverso l'apposito link "<u>Regolamento del sistema</u>", scaricare e leggere attentamente il regolamento che disciplina le procedure telematiche per lo svolgimento concorrenziale nella trattativa privata;
- prendere visione dei contenuti della sezione denominata "Legal Agreement and Privacy Policy".

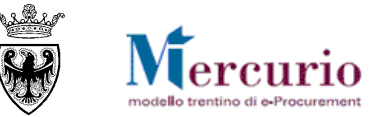

## **1.3 RUOLI E AUTORIZZAZIONI**

Nell'ambito del MEPAT sono attivi i seguenti ruoli utente con particolare riferimento alle operazioni eseguibili sul sistema SAP-SRM.

- Punto Ordinante
  - Nel contesto delle Richieste di offerta può elaborare e pubblicare le RdO sul MEPAT, in generale è autorizzato a compiere tutte le operazioni nell'ambito di una procedura di gara telematica;
  - Nel contesto degli Ordinativi di fornitura può elaborare (o direttamente o a seguito di procedura di RdO) ed emettere con firma digitale gli ordinativi di fornitura;
- Assistente Punto Ordinante
  - Nel contesto delle Richieste di offerta può elaborare le Richieste di offerta sul MEPAT, ma non può pubblicarle; in generale nell'ambito di una procedura di gara telematica è autorizzato a compiere le operazioni che non implicano responsabilità specifiche nei confronti dei soggetti esterni all'Amministrazione (non autorizzato alle operazioni di Pubblicazione degli inviti, Apertura buste e Generazione graduatoria);
  - Nel contesto degli Ordinativi di fornitura può elaborare (o direttamente o a seguito di procedura di RdO) ed emettere con firma digitale gli ordinativi di fornitura, firmati dal soggetto autorizzato all'interno dell'Amministrazione di appartenenza;

| Le tipologie di ruoli utente e le attivita cr | ne possono svoigere si riassumono come segue | :               |                            |
|-----------------------------------------------|----------------------------------------------|-----------------|----------------------------|
| Contesto                                      | Attività                                     | Punto Ordinante | Assistente Punto Ordinante |
|                                               | Visualizzazione MEPAT e Scelta fornitori     | $\checkmark$    | $\checkmark$               |
|                                               | Creazione RdO                                | $\checkmark$    | $\checkmark$               |
|                                               | Pubblicazione RdO                            | $\checkmark$    | X                          |
| Disbissts di Offerta                          | Gestione chiarimenti                         | $\checkmark$    | 1                          |
| Richiesta di Offena                           | Consultazione Monitor PEC                    | $\checkmark$    | 1                          |
|                                               | Apertura buste                               | $\checkmark$    | X                          |
|                                               | Generazione graduatoria                      | √               | X                          |
|                                               | Invio comunicazioni di gara                  | $\checkmark$    | √                          |
| Ordinativa di famitura                        | Creazione OdA                                | $\checkmark$    | $\checkmark$               |
| (diretto o a seguito di RdO)                  | Visualizzazione MEPAT e compilazione OdA     | $\checkmark$    | √                          |
|                                               | Emissione/invio OdA                          | √               | √                          |

Le tipologie di ruoli utente e le attività che possono svolgere si riassumono come segue:

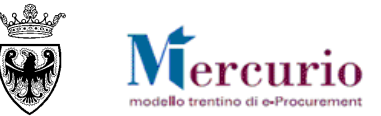

## CAPITOLO 2 - ACCESSO AL SISTEMA TELEMATICO

L'accesso al sistema telematico può essere eseguito direttamente dal sito internet <u>http://www.mercurio.provincia.tn.it</u> (Home page sito Mercurio) oppure dalla sezione "Link utili" del portale dell'Agenzia Provinciale per gli Appalti e Contratti (APAC) all'indirizzo internet <u>http://www.appalti.provincia.tn.it</u>.

| Agenzia<br>APAC per gli A                                                  | a Provinciale<br>Appalti e Contratti APAC                                                                                                    | i portale della<br>PROVINCIA AUTONOMA<br>DI TRENTO                                                                                                    |
|----------------------------------------------------------------------------|----------------------------------------------------------------------------------------------------|----------------------------------------------------------------------------------------------------|
|                                                                            | » Aiuto → Mappa del sito<br>Notizie via RSS 🔀 E-mail                                                                                                    | carattere » 🗛 🗛 🗛                                                                                                    |
| Chi siamo<br>Bandi e annalti                                               | Ti trovi in: Home » home APAC<br>In primo piano                                                                                                    | Avvisi                                                                                                    |
| Bandi e aggiudicazioni                                                     | In primo piano SCHEMI DELLE PROCEDURE DI AFFIDAMENTO DI LAVORI PUBBLICI DI INTERESSE PROVINCIALE (1932kb - Zip) Legge provinciale 10 settembre 1993 n. 26                                                                                                    | Circolare a firma del<br>Presidente della<br>Provincia Autonoma di<br>Trento, avente ad oggetto:<br>Art. 1 del decreto legge 6<br>Ivalio 2012 p. 95 (cd.       |
| Circolari<br>Giurisprudenza                                                | Norme in materia di lavori pubblici di interesse provinciale e per la trasparenza negli appalti<br><u>Decreto del Presidente della Provincia 11 maggio 2012, n. 9-84/Leg. (Decreto in vigore dal 30 maggio 2012)</u><br>"Regolamento di attuazione della legge provinciale 10 settembre 1993, n. 26 concernente "Norme in materia di lavori pubblici di interesse provinciale e per la<br>trasparenza negli appalti". | "spending review"),<br>convertito, con modificazioni,<br>dalla legge 7 agosto 2012, n.<br>135. Ulteriori istruzioni<br>operative.                              |
| Modulistica                                                                | Bandi                                                                                                    | Si pubblica la<br>circolare a firma del<br>Presidente della<br>Provincia Autonoma di                                                                           |
| Strumenti Link utili                                                       | COLLEGAMENTO TRAMITE FUNICOLARE A TERRA TRA S. MARTINO DI CASTROZZA E PASSO ROLLE<br>Termine per la presentazione delle offerte: ore 12.00 del giorno 5 luglio 2013<br>[***] AVVISO INFORMATIVO (23kb - PDF)<br>[***] Nota di chiarimenti di data 23 aprile 2012 (463kb - PDF)                                                                                                    | Trento, avente ad oquetto:<br>Art. 11, comma 13, del D.Lgs<br>12 aprile 2006, n. 163. Forme<br>di stipulazione dei contratti di<br>appalto. Prime indicazioni. |
| Vetrina: Convenzioni -<br>Contratti ex art. 26bis -<br>Mercato Elettronico | [***] AVVISO DI PROROGA DEI TERMINI<br>[***] AVVISO INFORMATIVO DI DATA 20 GIUGNO 2012 (50kb - PDF)<br>[***] NOTA DI CHIARIMENTI DI DATA 11 LUGLIO 2012 (103kb - PDF)<br>[***] AVVISO DI INTEGRAZIONE DEL BANDO DI GARA d.d. 14 settembre 2012<br>[***] DETERMINAZIONE N. 82 d.d. 5 settembre 2012 (18kb - PDF)                                                                                                    | Si pubblica la circolare a<br>firma del Presidente della<br>Provincia Autonoma di<br>Trento, avente ad oggetto:<br>'Adempimenti sulla tenuta del               |
| Convenzioni<br>Figura 1 – Sito istituzionale                               | [***] Nota di chiarimenti di data 15 novembre 2012 (1066 - PDF)<br>[***] Nota di chiarimenti di data 24 settembre 2012 (191kb - PDF)<br>[***] Nota di chiarimenti di data 15 novembre 2012 (106kb - PDF)<br>e dell'Agenzia Provinciale per i Contratti e Appalti (APAC)                                                                                                    | "Libro del personale ai fini<br>della sicurezza e della<br>regolarità del lavoro" di cui<br>adi articoli 43, comma 11                                          |

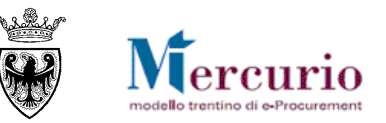

<u>Se non già registrato</u>, l'utente è tenuto a richiedere la registrazione al sistema di e-procurement. Le modalità operative e la documentazione che l'utente è tenuto a presentare per essere registrato al Sistema telematico sono descritte al seguente link del sito Mercurio <u>http://www.mercurio.provincia.tn.it/areaEnti/registrazione.asp</u>. <u>Se già registrato</u>, l'utente può accedere al Sistema telematico con le credenziali (ID utente e password) ricevute durante le fasi di registrazione.

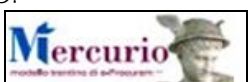

Dalla Home page del portale dell'<u>APAC</u>, cliccare sul logo del sito Mercurio \_\_\_\_\_\_, quindi sul pulsante "<u>Accedi ai servizi E-</u> <u>Procurement</u>", , inserendo le credenziali ricevute nella e-mail di avvenuta registrazione al sistema SAP-SRM.

| Chi siamo                                                                  | Ti trovi in: Home » home APAC » Mercurio |                                                                     |
|----------------------------------------------------------------------------|------------------------------------------|---------------------------------------------------------------------|
| Bandi e appalti                                                            | Mercurio                                 |                                                                     |
| Bandi e aggiudicazioni                                                     | Il progetto                              |                                                                     |
| Normativa                                                                  | Regolamento<br>Area Enti                 | Link alla pagina di accesso ai servizi telematici di e-procurement. |
| Circolari                                                                  | Area Fornitori                           |                                                                     |
| Giurisprudenza                                                             | Accedi ai servizi E-Procurement          |                                                                     |
| Modulistica                                                                |                                          |                                                                     |
| Strumenti                                                                  |                                          |                                                                     |
| Link utili                                                                 |                                          |                                                                     |
| Vetrina: Convenzioni -<br>Contratti ex art. 26bis -<br>Mercato Elettronico |                                          |                                                                     |
| Convenzioni                                                                |                                          |                                                                     |
| Contratti ex art. 26bis L.P. 23/90                                         |                                          |                                                                     |
| Mercato elettronico                                                        |                                          |                                                                     |
| Mercurio                                                                   |                                          |                                                                     |
| Figura 2 - Accesso ai servizi d                                            | li e-procurement dal sito APAC           |                                                                     |

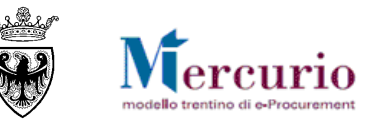

Oppure dalla home-Page del sito <u>Mercurio</u> cliccare sul pulsante "Entra" e accedere ai servizi di e-procurement (sezione "<u>Accedi ai Servizi</u> di e-procurement"), inserendo le credenziali ricevute nella e-mail di avvenuta registrazione al sistema SAP-SRM.

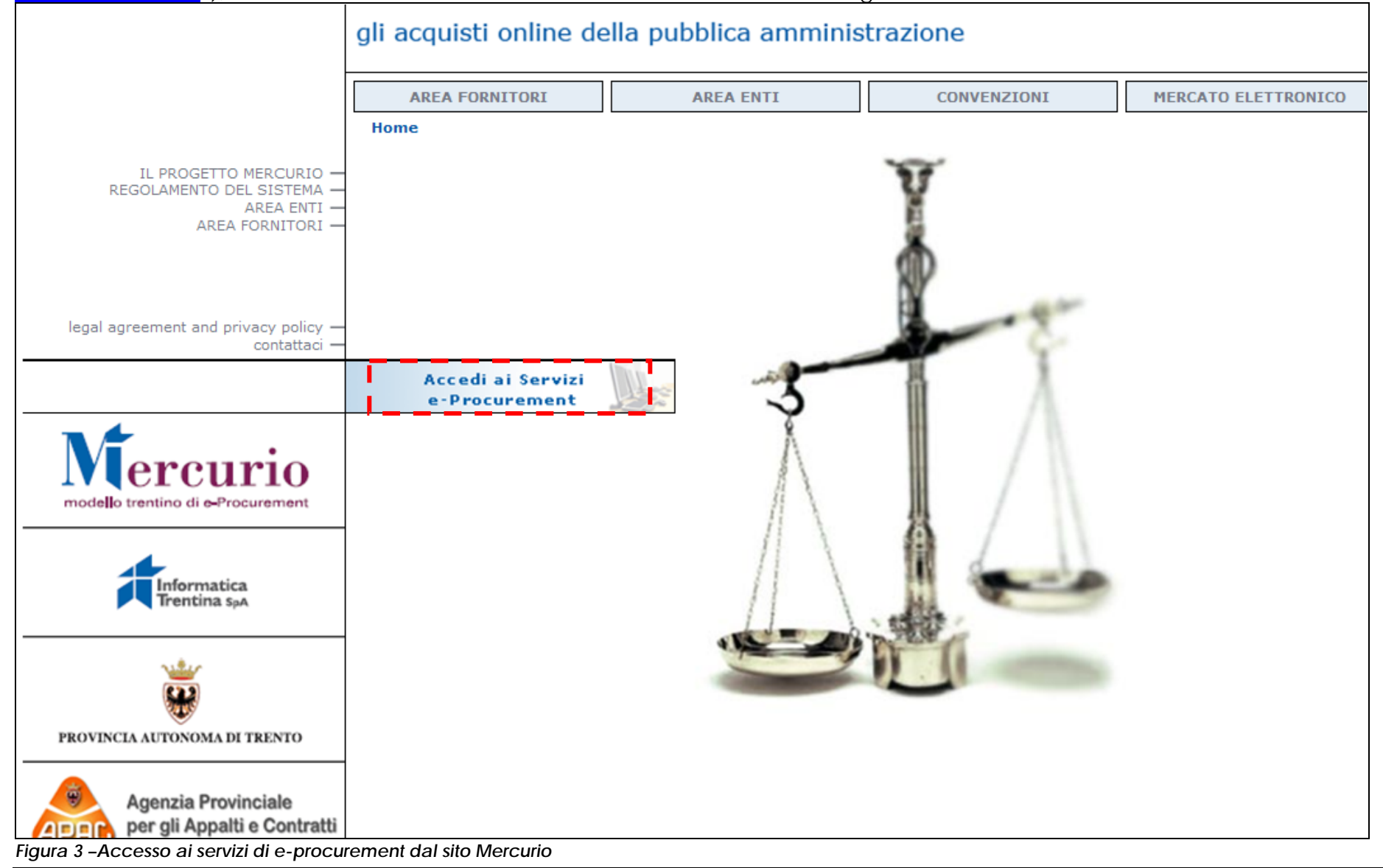

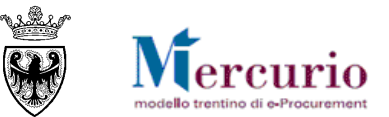

| Supplie    | Inserire ID Utente<br>(assegnato dal sistema e<br>ricevuto con PEC) | Jtente                  |
|------------|---------------------------------------------------------------------|-------------------------|
| Relation   | re PASSWORD di primo                                                | Password                |
| Man Inseri | esso (da modificare                                                 | Lingua Italiano V       |
| obbli      | gatoriamente)                                                       | Logon Selezionare LOGON |

#### Figura 4 - Schermata di Logon

Entrati nell'applicazione, sulla sinistra dello schermo è visualizzato il menù attraverso il quale è possibile accedere alle varie funzionalità offerte dal sistema.

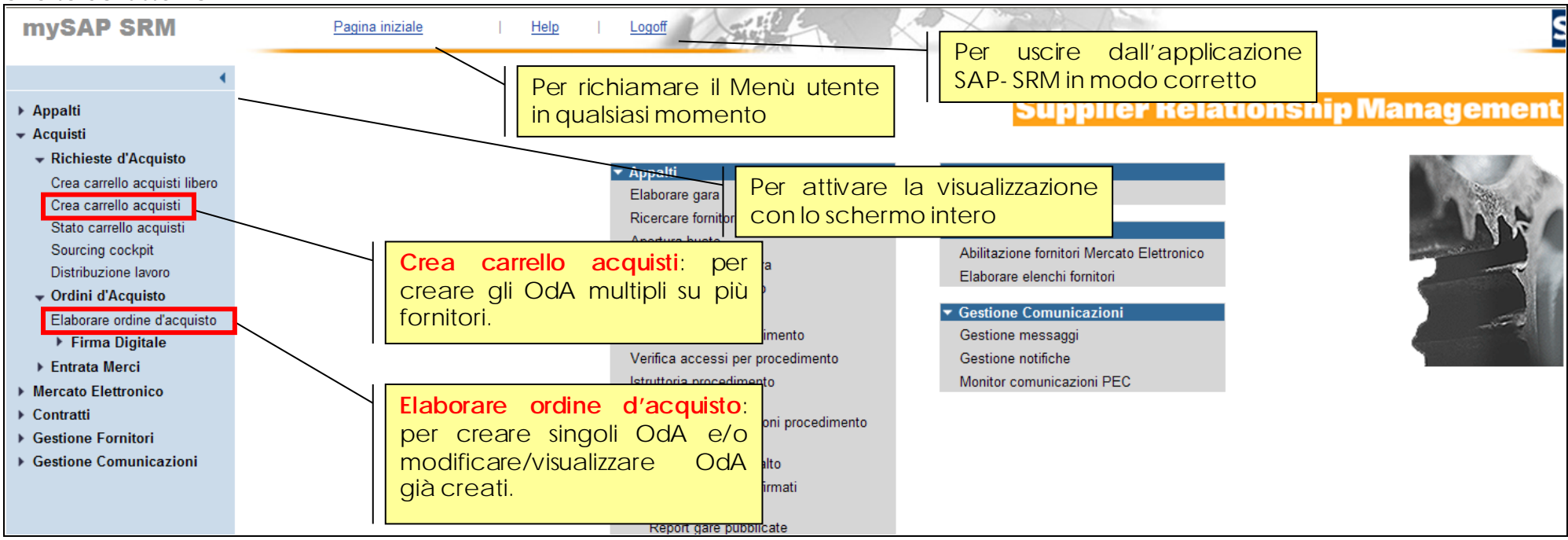

Figura 5 – Menù iniziale

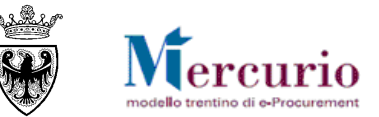

# CAPITOLO 3 - PROCEDURA DI ACQUISTO

## 3.1 INDICAZIONI PRELIMINARI

Considerato che i cataloghi dei fornitori abilitati al MEPAT contengono offerte di beni e/o servizi impegnative e vincolanti nei confronti delle Amministrazioni, una volta consultato il catalogo del MEPAT e dopo aver ricercato ed individuato gli articoli di interesse, l'utente può:

• procedere all'acquisto mediante una procedura di Richiesta di Offerta (RdO), individuando e descrivendo i beni e/o servizi oggetto della RdO, selezionando i Fornitori ai quali inviare la medesima ed acquisendo una o più offerte.

L'utente, a conclusione della procedura di RdO, a partire dalla migliore offerta pervenuta, ha la possibilità di procedere alla creazione e firma digitale dell'Ordinativo di fornitura e all'invio mediante Pec al Fornitore aggiudicatario.

La modalità di acquisto tramite Richiesta di offerta viene descritta nella Guida Operativa "Gestione della Richiesta di Offerta (RdO)".

NOTA: Nel caso in cui la creazione dell'Ordinativo di fornitura sia stata fatta a partire dall'offerta affidataria di una Richiesta di Offerta, le attività di cui alla SEZIONE IV - PERFEZIONAMENTO DELL'ORDINATIVO sono necessarie solo nella misura in cui l'utente necessiti di completare/integrare/modifcare l'OdA nelle informazioni essenziali, rispetto al documento creato in automatico dall'Offerta (es. aggiunta di Allegati, inserimento dell'indirizzo di fornitura, aggiunta di Testi descrittivi, inserimento del Codice Prodotto del Fornitore).

Rimangono invece invariate le attività di firma digitale ed emissione dell'OdA verso il fornitore descritte alla SEZIONE V - FIRMA E INVIO DELL'ODA.

• procedere all'acquisto mediante **Ordine diretto (OdA)**. Il modulo d'ordine, correttamente compilato e firmato digitalmente, conformemente a quanto previsto dai Documenti del MEPAT, ha l'efficacia di accettazione dell'offerta contenuta nel catalogo del Fornitore: pertanto, nel momento in cui tale ordine è caricato e registrato nel Sistema telematico dall'Amministrazione ed inviato al Fornitore con posta elettronica certificata il contratto di prestazione dei beni e/o servizi indicati nel catalogo si intende perfezionato, senza necessità di effettuare richieste di offerta.

La modalità di acquisto tramite Ordine diretto viene descritta nei capitoli seguenti.

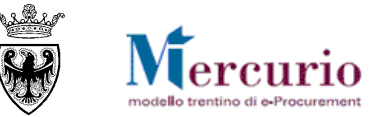

## 3.2 ACQUISTO TRAMITE ORDINE DIRETTO

La procedura di acquisto attraverso OdA diretto all'interno del Mercato Elettronico, si concretizza nella predisposizione e nell'invio telematico dell'Ordinativo di Fornitura. La procedura di acquisto si articola in 3 fasi, che verranno spiegate nel dettaglio nei capitoli successivi della guida:

### 1. Predisposizione dell'Ordinativo di Fornitura.

La predisposizione dell'Ordinativo di Fornitura può attuarsi seguendo, alternativamente, una delle due procedure elencate:

#### A. Creazione ordini multipli con carrello - "SEZIONE II - PREDISPOSIZIONE ORDINI MULTIPLI (CON CARRELLO)".

Questa procedura consente di creare, automaticamente da un carrello acquisti, una o più bozze d'ordine in dipendenza dal numero di fornitori per cui si sono selezionati articoli dal MEPAT. La procedura si articola in 3 fasi:

- a. creazione e gestione del carrello;
- b. accesso al catalogo MEPAT, ricerca e selezione dei prodotti da trasferire nel carrello;
- c. elaborazione dell'Ordinativo/i di fornitura.

#### B. Creazione ordini singoli senza carrello - "SEZIONE III - PREDISPOSIZIONE ORDINI SINGOLI (SENZA CARRELLO)".

Questa procedura consente di creare un ordine di acquisto in modo manuale a partire dagli articoli selezionati dal MEPAT, necessariamente appartenenti ad un unico fornitore. La procedura si articola in 2 fasi:

- a. elaborazione diretta dell'Ordine d'Acquisto;
- b. accesso al catalogo MEPAT, ricerca e selezione dei prodotti da trasferire nell'OdA;
- c. salvataggio dell'Ordinativo di Fornitura.

2. Perfezionamento dell'Ordinativo di Fornitura mediante modifica/integrazione delle informazioni di Testata/Posizione e/o inserimento degli allegati all'Ordine d'Acquisto ("SEZIONE IV - PERFEZIONAMENTO DELL'ORDINATIVO").

## 3. Firma digitale e invio dell'Ordinativo di Fornitura ("SEZIONE V - FIRMA E INVIO DELL'ODA").

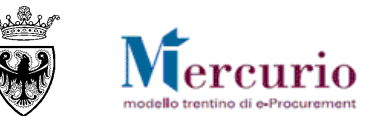

# SEZIONE II - PREDISPOSIZIONE ORDINI MULTIPLI (CON CARRELLO)

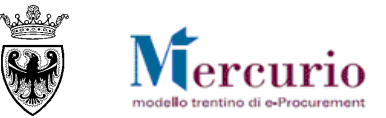

# CAPITOLO 1 - SELEZIONE DELLA FORNITURA DAL MEPAT

## 1.1 ACCESSO AL MEPAT DAL CARRELLO ACQUISTI

Nel caso di OdA CREATI AUTOMATICAMENTE IN MODO MULTIPLO, per accedere ai cataloghi dei fornitori abilitati al MEPAT è necessario partire dalla creazione del Carrello acquisti, selezionando la voce di menù Acquisti>>Richieste d'Acquisto>>"Crea carrello acquisti".

Per accedere ai cataloghi dei fornitori abilitati al MEPAT è necessario:

- cliccare sulla voce di menù "Catalogo articoli MePAT", per accedere al catalogo MePAT delle FORNITURE
- cliccare sulla voce di menù "Catalogo servizi MePAT", per accedere al catalogo MePAT dei SERVIZI

In una finestra del browser viene aperta l'applicazione per visualizzare il contenuto del Mercato Elettronico, per il catalogo selezionato.

| Vuoto)   |
|----------|
| trollare |
|          |
|          |
|          |
|          |
|          |
|          |
|          |
| ()<br>1  |

Figura 6 - Accesso al MEPAT dal carrello acquisti

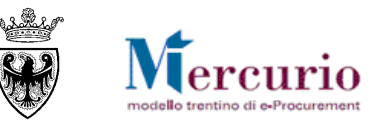

La schermata iniziale riporta la lista degli articoli presenti sul Mercato Elettronico. Sono esclusi dalla visualizzazione gli articoli caricati da fornitori con abilitazione revocata o sospesa per il meta-prodotto di riferimento.

| Procurement Catalog      |        |               |                         |                                                |                                                        |                                                              |                       |                   |
|--------------------------|--------|---------------|-------------------------|------------------------------------------------|--------------------------------------------------------|--------------------------------------------------------------|-----------------------|-------------------|
| Criteri di ricerca       |        |               |                         |                                                |                                                        |                                                              |                       |                   |
| Parola chiave::          |        |               | Cercare                 | Ricerca amplia                                 | Descrizione Metaprodot     Fornito                     | re Articoli nel carrello acquisti: 0<br>Totale parziale: 0,0 | 00                    |                   |
| Delimitare ricerca       | Trovat | te 172 di 172 | 2 posizio<br>gere al ca | ni; il sistema ne vis<br>arrello acquisti   Co | ualizza da 1 a 30<br>nfrontare View risultato: Lista 💌 | Risultati per pagina: 30 💌                                   |                       |                   |
|                          |        | Quantità      | Azione                  | Metaprodotto                                   | Denominazione commerciale                              | Descrizione                                                  | Fornitore             | Prezzo P          |
| Resettare filtro         |        | 1             | ì                       | 030500000-001                                  | Bacheca                                                | Cornice porta foto quadrato Nastro Aristo                    | MEPAT_008, 0000020289 | <u>14,90 E</u> Si |
| Parola chiave:           |        | 1             | Y                       | 030500000-001                                  | Bacheca                                                | Cornice porta foto quadrato Nastro Aristo                    | MEPAT_008, 0000020289 | <u>16,90 E</u> S  |
| Cercare                  |        | 1             | 7                       | 030500000-001                                  | Bacheca da muro A3 Paperflow                           | Bacheca da muro con totale trasparenza che pe                | MEPAT_001, 0000020275 | 46,09 E N         |
| Descrizione Metaprodotto |        | 1             | 7                       | 030500000-001                                  | Bacheca di prova 1                                     |                                                              | MEPAT_009, 0000020291 | 25,60 E N         |
| ll l                     |        | - 4           | <b>No.</b>              | 020500000 004                                  | Dechage di secure 0                                    |                                                              | NEDAT 000 000000004   | 00.40.5           |

Figura 7 – Accesso al Mercato Elettronico – Schermata iniziale

L'utente può visualizzare le informazioni di tutti i prodotti (beni e servizi) caricati sul catalogo dai fornitori abilitati al MEPAT e può ricercare e filtrare la lista degli articoli in base a diversi criteri. Le attività di visualizzazione e ricerca degli articoli sul catalogo del MEPAT vengono descritte nella specifica Guida operativa "*Ricerca dei prodotti sul MEPAT*" pubblicata sul sito Mercurio alla sezione "Manualistica e FaQ".

Il flusso delle attività per trasferire gli articoli del MEPAT all'interno del Carrello acquisti prevede 2 fasi:

- Trasferirmento di uno o più articoli nell'anteprima del carrello acquisti;
- Trasferirmento degli articoli dall'anteprima del carrello acquisti all'OdA.

## **1.2 ANTEPRIMA DEL TRASFERIMENTO**

Per trasferire uno o più articoli nell'anteprima del carrello acquisti:

• selezionarli dalla lista delle posizioni, apponendo la spunta nella casella relativa all'articolo (modificando eventualmente la quantità da acquistare, impostata di default su 1)

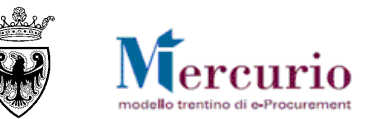

#### • cliccare sul pulsante "Aggiungere al carrello acquisti" o, alternativamente, sul pulsante carrello accanto all'articolo.

| Criteri di ricerca                                                                                                    |                  |             |                      |                             |                                                                                                    | _                     |                     |
|----------------------------------------------------------------------------------------------------|------------------|-------------|----------------------|-----------------------------|----------------------------------------------------------------------------------------------------|-----------------------|---------------------|
| Parola chiave:: Cercare     Ricerca ampliata     Descrizione   metaprodotto     Fornitore     Articoli nel carrello acquisti:     301,00 EUR   Luogo di consegna:      All        Prodotto Verde:     All        Prodotto Verde:     All        Tempo di consegna in giorni:     Carcare     Marca:         Contiene        Articoli nel carrello acquisti:     3   301,00 EUR           Visualizzare carrello acquisti           Marca:              Narca:               Articoli nel carrello acquisti: <b>All Descrizione Descrizio</b> |                  |             |                      |                             |                                                                                                    |                       |                     |
| ()                                                                                                    | rovate 104 di 56 | 64 posizio  | oni: il sistema ne v | isualizza da 1 a 30         |                                                                                                    |                       |                     |
|                                                                                                    |                  |             |                      |                             |                                                                                                    |                       |                     |
| Delimitare ricerca                                                                                                    | Aggiung          | gere al car | rrello acquisti Con  | frontare View risultato:    | Risultati per pagina: 30 💌                                                                                    |                       |                     |
| Cercare                                                                                                    | Quantità         | Azione      | Metaprodotto         | Denominazione commerciale = | Descrizione                                                                                                   | Fornitore             | Prezzo Prodott      |
| Resettare filtro<br>Parola chiave:                                                                                                    | <b>√</b> 1       | Ä           | 030400000-001        | TI-34 MultiView#            | La nuova calcolatrice scientifica con Display<br>multirighe ideale per effettuare calcoli con le<br>frazioni. | MEPAT_004, 0000020281 | <u>100,00</u> Si    |
| Cercare                                                                                                    | <b>√</b> 1       | Ä           | 030400000-001        | TI-34 MultiView#            | La nuova calcolatrice scientifica con Display<br>multirighe ideale per effettuare calcoli con le<br>frazioni. | MEPAT_003, 0000020279 | <u>102,00</u> Si    |
| Descrizione metaprodotto                                                                                                    | <b>√</b> 1       | Ä           | 030400000-001        | TI-34 MultiView#            | La nuova calcolatrice scientifica con Display<br>multirighe ideale per effettuare calcoli con le<br>frazioni. | MEPAT_011, 0000020295 | <u>99,00 EUR</u> Si |
| Calcolatrici                                                                                                    | L 1              | Ä           | 030400000-001        | TI-30XB MultiView#          | Nuova calcolatrice scientifica solare con un<br>innovativo display multiriga.                                 | MEPAT_004, 0000020281 | <u>103,00</u> Si    |
| Attributo:                                                                                                    | L 1              | Ä           | 030400000-001        | TI-30XB MultiView#          | Nuova calcolatrice scientifica solare con un<br>innovativo display multiriga.                                 | MEPAT_003, 0000020279 | <u>101,50</u> Si    |

Figura 8 – Trasferimento articoli nell'Anteprima del carrello acquisti

Per visualizzare l'anteprima del carrello acquisto cliccare sul pulsante Visualizzare carrello acquisti sotto il simbolo del carrello.

All'interno dell'anteprima del carrello acquisti, vengono riepilogate le informazioni salienti degli articoli selezionati e il valore totale del carrello. E' possibile modificare le quantità che si intende acquistare e aggiornare il valore del carrello, cliccando sul pulsante **Ricalcolare**.

Per tornare ai risultati della ricerca, cliccare sul pulsante Indietro al risultato della ricerca.

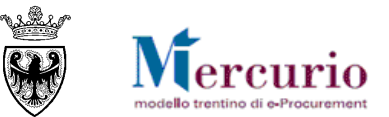

|                                                                              | Anteprima carrello acquisti |                                                |                        |                               |                             |                 |               |                          |  |  |
|------------------------------------------------------------------------------|-----------------------------|------------------------------------------------|------------------------|-------------------------------|-----------------------------|-----------------|---------------|--------------------------|--|--|
| Trasferire tutti(e) Indietro al risultato della ricerca Ricalcolare Svuotare |                             |                                                |                        | Ricalcolare Svuotare carrello | acquisti Cancellare posizio | oni selezionate |               |                          |  |  |
|                                                                              | Quantità                    | Quantità Metaprodotto Descrizione metaprodotto |                        | Denominazione commerciale     | Fornitore                   | Prezzo          | Prezzo totale | Selezionare posizioni    |  |  |
|                                                                              | 20                          | 030400000-001                                  | Calcolatrici           | TI-34 MultiView#              | MEPAT_004, 0000020281       | 100,00 EUR      | 2.000,00 EUR  |                          |  |  |
| Fornitori diversi: il trasferimento degli articoli pubblicati da             |                             |                                                |                        |                               | MEPAT_003, 0000020279       | 96,00 EUR       | 960,00 EUR    |                          |  |  |
| fornitori diversi all'interno del carrello acquisti permetterà di            |                             |                                                |                        |                               | MEPAT_013, 0000020299       | 15,00 EUR       | 150,00 EUR    |                          |  |  |
| C                                                                            | creare ta                   | nte bozze d'o                                  | ordine quanti sono i f | ornitori.                     |                             | -               | Impo          | rto totale: 3.110,00 EUR |  |  |

Figura 9 – Visualizzazione dell'Anteprima del carrello acquisti

## **1.3 TRASFERIMENTO ARTICOLI NEL CARRELLO ACQUISTI**

Per trasferire gli articoli dall'anteprima di carrello del catalogo all'interno del Carrello acquisti è sufficiente cliccare sul pulsante "Trasferire tutti(e)". Ciò comporta il trasferimento completo di tutti gli articoli presenti nell'Anteprima del MEPAT al Carrello acquisti.

| Anteprima carrello acquisti |                     |                            |                               |                       |            |               |                          |  |  |
|-----------------------------|---------------------|----------------------------|-------------------------------|-----------------------|------------|---------------|--------------------------|--|--|
| Trasferire                  | e tutti(e) Indietro | al risultato della ricerca | Ricalcolare Svuotare carrello |                       |            |               |                          |  |  |
| Quantità                    | Metaprodotto        | Descrizione metaprodotto   | Denominazione commerciale     | Fornitore             | Prezzo     | Prezzo totale | Selezionare posizioni    |  |  |
| 20                          | 030400000-001       | Calcolatrici               | TI-34 MultiView#              | MEPAT_004, 0000020281 | 100,00 EUR | 2.000,00 EUR  |                          |  |  |
| 10                          | 030400000-001       | Calcolatrici               | Casio FX-CG24D                | MEPAT_003, 0000020279 | 96,00 EUR  | 960,00 EUR    |                          |  |  |
| 10                          | 030400000-001       | Calcolatrici               | Calcolatrice Olivetti         | MEPAT_013, 0000020299 | 15,00 EUR  | 150,00 EUR    |                          |  |  |
|                             |                     |                            |                               |                       |            | Impo          | rto totale: 3.110,00 EUR |  |  |

Figura 10 - Trasferimento degli articoli dal catalogo al carrello acquisti

L'esito del trasferimento è la **compilazione automatica del Carrello acquisti con gli articoli selezionati** sul catalogo del MEPAT, completi di tutte le informazioni essenziali per la successiva creazione automatica di tanti OdA (con le rispettive posizioni) quanti sono i fornitori.

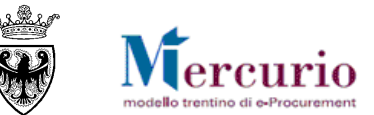

| Acquisti in 3 fasi                                                                                                    |                       |                                                                   |    |            |               |           |                     |                    |  |
|----------------------------------------------------------------------------------------------------|-----------------------|-------------------------------------------------------------------|----|------------|---------------|-----------|---------------------|--------------------|--|
| Sel ma                                                                                                    | 2                     |                                                                   |    |            | 3             |           |                     |                    |  |
| Sei. merce/prestazione Carrello acquisti (3 Posizioni) Completare ed ordinare                                                                 |                       |                                                                   |    |            |               |           |                     |                    |  |
| Passo 2: carrello acquisti Per modificare i dettagli posizione (ad es. cespiti e attribuzione costi), fare clic in basso sul link oppure su C |                       |                                                                   |    |            |               |           |                     |                    |  |
| Posizioni in carrello acq                                                                                                    | uisti                 |                                                                   |    |            |               |           |                     |                    |  |
| Merce/prestazione                                                                                                    | Descrizione           | Categoria                                                         |    | Necess, il | Qua           | ntità     | Prezzo/limite       | Azione             |  |
|                                                                                                    | TI-34 MultiView#      | Macchine, attrezzature e forniture per ufficio, esclusi i compute | er | 16.01.2014 | 20            | PZ        | 100,00 EUR Per 1 PZ | ፋሪ 🥣 🗾 🔟           |  |
|                                                                                                    | Casio FX-CG24D        | Macchine, attrezzature e forniture per ufficio, esclusi i compute | er | 20.01.2014 | 10            | PZ        | 96,00 EUR Per 1 PZ  | ક્તુ 🔍 🛅 🖻         |  |
|                                                                                                    | Calcolatrice Olivetti | Macchine, attrezzature e forniture per ufficio, esclusi i compute | er | 23.01.2014 | 10            | PZ        | 15,00 EUR Per 1 PZ  | क्त 🔍 🛅 🖻          |  |
|                                                                                                    |                       |                                                                   |    |            | Valore totale | (netto) : | 3.110,00 EUR        |                    |  |
| Aggiornare Controllare                                                                                                    |                       |                                                                   |    |            |               |           |                     | < Indietro Cont. > |  |

#### Figura 11 – Compilazione automatica delle posizioni di Carrello

In questa schermata è possibile, cliccando sull'icona, visualizzare la schermata di dettaglio nella quale modificare alcuni dati relativi alla fornitura. Per i dettagli relativi alle informazioni contenute nel dettaglio delle posizioni si rimanda al paragrafo successivo.

Il trasferimento dei prodotti dal MEPAT al Carrello acquisti ha anche l'effetto di compilare in automatico il campo "Fornitore" per ogni posizione di carrello.

| ▼ Fonti d'acquisto / fornitori di servizi                         |
|-------------------------------------------------------------------|
|                                                                   |
| La merce/prestazione viene ordinata presso il seguente fornitore: |
|                                                                   |
| Fornitore MEPAT_004                                               |
| Figura 12 – Inserimento automatico Fornitore                      |

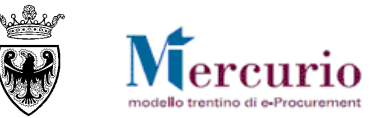

# CAPITOLO 2 - PERFEZIONAMENTO DEL CARRELLO

## 2.1 ELABORAZIONE DEL CARRELLO

Nella schermata dei Dati di dettaglio della posizione di carrello è possibile verificare e/o modificare le seguenti informazioni :

- quantità di prodotto ("Quantità da ordinare");
- la data di consegna dell'articolo ordinato ("Necess. il") entro i limiti definiti dal fornitore sul proprio catalogo (non è possibile anticipare la data di consegna del prodotto, salvo averla concordata preventivamente con il fornitore);
- l' indirizzo di consegna, che può essere selezionato dalla specifica anagrafica degli indirizzi ovvero inserito manualmente.

| ▼ Dati di base                  |                                                               |                                                                                            |
|---------------------------------|---------------------------------------------------------------|--------------------------------------------------------------------------------------------|
|                                 |                                                               |                                                                                            |
| È possibile modificare i dati d | i base. Le modifiche vengono salvate automaticamente          |                                                                                            |
| Descrizione                     | TI-34 MultiView#                                              |                                                                                            |
| Categoria prodotto              | Macchine, attrezzature e forniture per ufficio, esclusi i con | Gruppo Acquisti: se l'utente dispone                                                       |
| Società                         | 1000 🗸                                                        | dell'autorizzazione ad operare su più di un<br>Gruppo Acquisti all'interno della posizione |
| Ubicazione                      | Divisione 🗸                                                   | di carrello è possibile modificare il gruppo                                               |
| Gruppo acquisti                 | Gruppo Acquisti Comune UNO 🛛 🔍                                | acquisti attribuito di default.                                                            |
| Quantità da ordinare            | 20 Pezzi IT                                                   |                                                                                            |
| Prezzo                          | 100,00 Euro (divisa UME) per 1 Pezzi IT                       | Quantità da ordinare: l'utente può                                                         |
| Necess. il                      | 16.01.2014                                                    | modificare la quantità da ordinare;                                                        |
| Codice prodotto del fornitore   | 011_TI-34                                                     | Data di consegna: l'utente può modificare                                                  |
| Fornitore                       | 20281 MEPAT_004                                               | le date minime pubblicate dal fornitore sul                                                |
| Carta acquisti                  |                                                               | proprio catalogo.                                                                          |
| Destinatario merci              | UNO - A Comune 💌                                              |                                                                                            |
| Codice MetaProdotto             | 030400000-001                                                 |                                                                                            |

Figura 13 - Dati di base della posizione di carrello

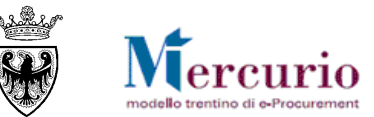

| Nome                  |              |                                                             |
|-----------------------|--------------|-------------------------------------------------------------|
| Altro nome            |              | eenseense kutente nuè                                       |
| c/o                   |              | l'indirizzo di consegna dalla                               |
| Telefono              | specifica a  | nagrafica degli indirizzi (se<br>vvero inserire manualmente |
| Fax                   | l'indirizzo. |                                                             |
| Indirizzo e-mail      |              |                                                             |
| Edificio              |              |                                                             |
| Piano / ufficio       |              |                                                             |
| Via / n. civico       |              |                                                             |
| CAP/Località          |              |                                                             |
| Frazione              |              |                                                             |
| CAP / Casella postale |              |                                                             |
| Paese                 | ×            |                                                             |
| Provincia             | ×            |                                                             |

Figura 14 - Indirizzo di consegna della posizione di carrello

Utilizzando l'apposito pulsante **"Cont. >**" (Cont. >) è possibile accedere alla sezione che permette di completare i dati del carrello.

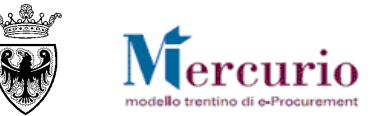

## 2.2 COMPLETAMENTO DEL CARRELLO

Nella schermata di completamento del carrello ("Completare e ordinare") è possibile:

- a. Modificare il nome del carrello acqusiti;
- b. Inserire eventuali **appunti per gli approvatori**, se previsti per lo scenario di acquisto della propria organizzazione (per visualizzare l'eventuale elenco degli approvatori indicato dal sistema cliccare su "Anteprima approvazione");
- c. Verificare la correttezza dei dati inseriti utilizzando l'apposito tasto "CONTROLLARE (Controllare). Il sistema visualizza eventuali messaggi di errore oppure un messaggio di esito positivo "il carrello acquisti è corretto e può essere ordinato");
- d. Salvare in bozza il carrello acquisti per completarlo in un momento successivo, tramite il pulsante "PARCHEGGIARE" (Parcheggiare)
- e. Confermare il carrello, cliccando sul pulsante "ORDINARE" (Ordinare).

| Acquisti in 3 fasi                                                                                                    |                                                                                                    |                                                              |
|----------------------------------------------------------------------------------------------------|----------------------------------------------------------------------------------------------------|--------------------------------------------------------------|
| 1<br>Sel. merce/prestazione                                                                                                    | 2<br><u>Carrello acquisti</u> (3 Posizioni)                                                                                                    | Completare ed ordinare                                       |
| In questo passo è possibile ordinare il carrello acquisti o metterlo in attesa per ordinarlo in un n                                                                                                    | nomento successivo È possibile aggiungere altre posizioni nel passo 1 o vis. e controllar                                                                | re i I proprio carrello acquisti nel passo 2                 |
| Passo 3: completare e ordinare                                                                                                    |                                                                                                    |                                                              |
| Per poter ritrovare facilmente il carrello acquisti in seguito, attribuirgli un nome<br>Nell'anteprima approv. si può vedere chi deve approvare il carrello acq. Qui si possono aggiun<br>Nome del carrello acquisti COM_UNO_A 13.01.2014 15:25<br>Prenotazione carrello scaduta<br>Appunti per approvazione<br>Anteprima approvazione | pere anche nuovi autori d'approvazione  Messaggio dalla pagina Web  Il carrello acquisti COM_UNO_A 13.01.2014 15:25 è corretto e può essere ordinato  OK | Messaggio informativo di<br>controllo del carrello acquisti. |
| Ordinare Parcheggiare Controllare                                                                                                    |                                                                                                    | < Indietro                                                   |

Figura 15 – Schermata di completamento del carrello acquisti

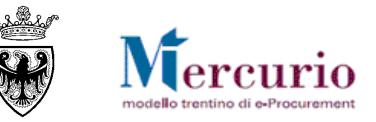

Le tipologie di messaggi che il sistema può fornire in sede di controllo del carrello acquisti sono tre:

- f. Messaggi di avviso (colore verde): sono messaggi di avviso, di tipo informativo e non bloccanti per la conferma del carrello
- g. Messaggi di alert (colore giallo): sono messaggi di attenzione, ma non bloccanti per la conferma del carrello;
- h. Messaggi bloccanti (colore arancio): sono messaggi di attenzione, bloccanti per la conferma del carrello.

Se il carrello risulta completo in tutte le sue informazioni essenziali (obbligatorie), selezionando il pulsante "Controllare" il sistema avvisa che il carrello è corretto e può essere ordinato.

| Message | gio dalla pagina Web 🛛 🛛 🔀                                                       |
|---------|----------------------------------------------------------------------------------|
| ♪       | Il carrello acquisti COM_UNO_A 13.01.2014 15:25 è corretto e può essere ordinato |
|         | ОК                                                                               |

Figura 16 - Messaggio informativo - Il carrello acquisti può essere confermato (ordinato)

Selezionando "Parcheggiare" od "Ordinare" il sistema attribuisce in automatico un codice numerico al carrello.

Se si seleziona il pulsante "Ordinare", il carrello è perfezionato e il Sistema crea automaticamente tante bozze d'ordine quanti sono i fornitori presenti nel carrello acquisti (ogni OdA con le relative posizioni) e/o i Gruppi acquisti selezionati dall'utente per ogni posizione di carrello. In questo caso, se previsto, il carrello dovrà essere approvato, quindi si potrà procedere con le operazioni di cui al CAPITOLO 3 - CREAZIONE E SELEZIONE DELLA BOZZA D'ORDINE.

Se, invece, si parcheggia il carrello, questo dovrà essere perfezionato in un momento successivo, con la procedura descritta nel paragrafo seguente.

## 2.3 SALVATAGGIO DEL CARRELLO IN BOZZA PER MODIFICHE SUCCESSIVE

Il carrello parcheggiato ("In Attesa") può essere ricercato:

- cliccando sulla voce di menu "Stato carrello acquisti" oppure
- cliccando sul link "Controllare stato";

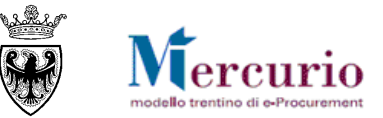

Lo stato dei carrelli può essere:

- "In attesa" quando il carrello è stato parcheggiato e non è ancora stato ordinato;
- "In approvazione" quando il carrello è stato ordinato e deve essere approvato (solo per i casi in cui è necessaria approvazione);
- "Approvato" quando il carrello è stato approvato ed è stato trasformato in uno o più Ordinativi di Fornitura;
- "Respinto" quando il carrello non è stato approvato e non è stato, quindi, trasformato in Ordinativo di Fornitura.

| Il carrello acquisti è stato messo in<br>stato messo in carrello acqui                                                                                                | n attesa con il nome/numero <mark>COM_UN</mark><br>sti | 0_A 13.01.2014 15:25 | 1/24257                  | Nome e numero del carrello acquisti<br>salvato in bozza (stato "In attesa").<br>Controllare stato: cliccando sul pulsante si<br>può ricercare il carrello salvato in bozza |                         |              |
|----------------------------------------------------------------------------------------------------|--------------------------------------------------------|----------------------|--------------------------|----------------------------------------------------------------------------------------------------|-------------------------|--------------|
| Merce/prestazione                                                                                                    | Descrizione                                            | Quantità             |                          | (stato "In attesa").                                                                                                    | Necess, il              | Valore       |
|                                                                                                    | TI-34 MultiView#                                       | 20 Pezzi IT          | Macchine, attrezzature e | , , , , , , , , , , , , , , , , , , ,                                                                                                    | 16.01.2014              | 2.000,00 EUR |
|                                                                                                    | Casio FX-CG24D                                         | 10 Pezzi IT          | Macchine, attrezzature e | iomitare per unicio, esclusi i computer                                                                                                    | 20.01.2014              | 960,00 EUR   |
|                                                                                                    | Calcolatrice Olivetti                                  | 10 Pezzi IT          | Macchine, attrezzature e | forniture per ufficio, esclusi i computer                                                                                                    | 23.01.2014              | 150,00 EUR   |
|                                                                                                    |                                                        |                      |                          |                                                                                                    | Valore totale (netto) : | 3.110,00 EUR |
| E' ora possibile stampare il carrell<br>Stampare carrello acquisti<br><u>Controllare stato</u><br><u>Creare nuovo carreno acquisti</u><br>Indietro alla prima pagina. | o apquisti o completarlo tramite "Contr                | ollare stato"        |                          |                                                                                                    |                         |              |

Figura 17 - Salvataggio in bozza del carrello acquisti

L'attività di salvataggio ("Parcheggio") del proprio carrello acquisti è un'operazione facoltativa, ma consente di non perdere le informazioni inserite fino a quel momento.

Nella schermata che si apre è possibile ricercare il carrello acquisti da modificare impostando i filtri necessari, e cliccando sul pulsante "Avvio" (Avio).

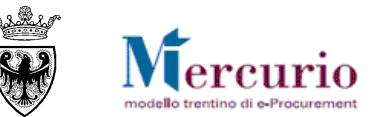

| Stato carrello acquisti Cercare carrello acq. Descrizione posizione Nome del carrello acquisti Periodo Stato Ultimi 7 giorni v Tutti Awio Ricerca ampliata |             |                       |                            |  | Filtri di ricerca<br>ricercato per<br>per Stato.<br>Ricerca amp<br>avanzati per | ello può essere<br>aborazione e/o<br>i impostare filtri<br>rello acquisti. |                            |        |       |
|----------------------------------------------------------------------------------------------------|-------------|-----------------------|----------------------------|--|---------------------------------------------------------------------------------|----------------------------------------------------------------------------|----------------------------|--------|-------|
|                                                                                                    | Numero Nome |                       |                            |  | Data doc.                                                                       | Valore                                                                     | Tsto stato                 | Azione |       |
|                                                                                                    | •           | 24257                 | COM UNO A 13.01.2014 15:25 |  |                                                                                 | 13.01.2014                                                                 | 4 3.110,00 EUR "In attesa" |        | a 🗋 ወ |
|                                                                                                    |             |                       | Tsto br. Prod. Quantità    |  | Val.netto                                                                       | Tsto                                                                       | Azio                       | ne     |       |
|                                                                                                    |             | TI-34 MultiView#      |                            |  | 20 Pezzi                                                                        | 2.000,00 EUR                                                               | "In attesa"                |        | ۹     |
|                                                                                                    |             | Casio FX-CG24D        | 10 Pezzi                   |  | 960,00 EUR                                                                      | "In attesa"                                                                |                            | ۹      |       |
|                                                                                                    |             | Calcolatrice Olivetti |                            |  | 10 Pezzi                                                                        | 150,00 EUR                                                                 | "In attesa"                |        | a     |

Figura 18 – Schermata di ricerca del carrello acquisti

Selezionare il carrello cliccando sul nome dello stesso e successivamente, nella schermata che si apre, selezionare il pulsante "Modificare".

|                                    |                                      |                                                                    |            |                 |                     | _                     |
|------------------------------------|--------------------------------------|--------------------------------------------------------------------|------------|-----------------|---------------------|-----------------------|
| Pos. in carrello acquisti          |                                      |                                                                    |            |                 |                     | -                     |
|                                    |                                      |                                                                    |            |                 |                     | <u>Vis. modifiche</u> |
| Per modificare i dettagli posizion | ne (ad es. cespiti e attribuzione co | sti), fare clic in basso sul link oppure su 🔍                      |            |                 |                     |                       |
| Posizioni in carrello acquisti     |                                      |                                                                    |            |                 |                     |                       |
| Merce/prestazione                  | Descrizione                          | Categoria                                                          | Necess, il | Quantità        | Prezzo/limite       | Azione                |
|                                    | TI-34 MultiView#                     | Macchine, attrezzature e forniture per ufficio, esclusi i computer | 16.01.2014 | 20 PZ           | 100,00 EUR Per 1 PZ | Ar 🔍                  |
|                                    | Casio FX-CG24D                       | Macchine, attrezzature e forniture per ufficio, esclusi i computer | 20.01.2014 | 10 PZ           | 96,00 EUR Per 1 PZ  | Ar 🔍                  |
|                                    | Calcolatrice Olivetti                | Macchine, attrezzature e forniture per ufficio, esclusi i computer | 23.01.2014 | 10 PZ           | 15,00 EUR Per 1 PZ  | Ar 🔍                  |
|                                    |                                      |                                                                    | Valore to  | otale (netto) : | 3.110,00 EUR        |                       |
|                                    |                                      |                                                                    |            |                 |                     |                       |
| Dati aumplementari                 |                                      |                                                                    |            |                 |                     |                       |
|                                    |                                      |                                                                    |            |                 |                     |                       |
| Nome del carrello acquisti         | COM_UNO_A 13.01.2014 15:25           |                                                                    |            |                 |                     |                       |
| Prenotazione carrello scaduta      |                                      |                                                                    |            |                 |                     |                       |
| Appunti per approvazione           |                                      |                                                                    |            |                 |                     |                       |
| Riepilogo approvazione             |                                      |                                                                    |            |                 |                     |                       |
|                                    |                                      |                                                                    |            |                 |                     |                       |
| Modificare                         |                                      |                                                                    |            |                 |                     |                       |

Figura 19 – Modifica del carrello acquisti

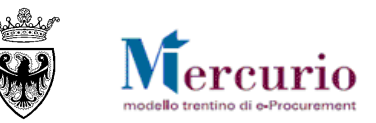

Si accede così alla schermata di modifica del carrello acquisti nella quale è possibile, selezionando l'icona 🔍, visualizzare la schermata di

dettaglio nella quale modificare alcuni dati relativi alla fornitura, come spiegato nei paragrafi precedenti. Terminate le modifiche cliccare

su "**Cont.**>" (<sup>Cont.</sup>>) è possibile accedere alla sezione che permette di completare i dati del carrello e ordinarlo.

Nella finestra che si apre completare il carrello acquisti, cliccando sul pulsante "ORDINARE" (Ordinare).

| Passo 3: completare e ordinare                                                                                                    |                            |                    |  |  |  |  |  |
|----------------------------------------------------------------------------------------------------|----------------------------|--------------------|--|--|--|--|--|
| Per poter ritrovare facilmente il carrello acquisti in seguito, attribuirgli un nome<br>Nell'anteprima approv. si può vedere chi deve approvare il carrello acq. Qui si possono aggiungere anche nuovi autori d'approvazione |                            |                    |  |  |  |  |  |
| Nome del carrello acquisti                                                                                                    | COM_UNO_A 13.01.2014 15:25 |                    |  |  |  |  |  |
| Prenotazione carrello scaduta                                                                                                    |                            |                    |  |  |  |  |  |
| Appunti per approvazione                                                                                                    |                            | Aggiungere appunto |  |  |  |  |  |
| Riepilogo approvazione                                                                                                    |                            |                    |  |  |  |  |  |
| Ordinare Parcheggiare Controllare                                                                                                    |                            |                    |  |  |  |  |  |

### Figura 20 - Schermata di completamento del carrello acquisti

| Il carrello acquisti è stato creato con                                                                                                    | i il nome/numero. <mark>COM_UNO_A 13.01.2</mark><br>ti                                                                                                    | 014 15:25 / 24257                                                                                              |                                                           |                                                                                                    |                                                                    |                                                                                                    |
|----------------------------------------------------------------------------------------------------|----------------------------------------------------------------------------------------------------|----------------------------------------------------------------------------------------------------|-----------------------------------------------------------|----------------------------------------------------------------------------------------------------|--------------------------------------------------------------------|----------------------------------------------------------------------------------------------------|
| Merce/prestazione                                                                                                    | Descrizione                                                                                                    | Quantità                                                                                                    | $\backslash$                                              | Categoria                                                                                                    | Necess, il                                                         | Valore                                                                                                    |
| È ora possibile stampare il carrello<br>E' possibile vedere ad esempio se i<br>Stampare carrello acquisti<br><u>Controllare stato</u><br><u>Creare nuovo carrello acquisti</u><br>Indietro alla prima pagina. | TI-34 MultiView#<br>Casio FX-CG24D<br>Calcolatrice Olivetti<br>II carrello acqu<br>può essere stampa:<br>acquisti o continuare l'elaborazione trai<br>il carrello acquisti è stato apprevato o si | 20 Pezzi IT<br>10 Pezzi IT<br>10 Pezzi IT<br>11 Sti<br>to<br>mite "Controllare state<br>a è già presente un or | Macchine a<br>Macchine a<br>Macchine a<br>rdine d'acquist | <ul> <li>Nome e numero del carrello acquisti confermato, ch</li> <li>"In approvazione" se è stato ordinato e deve esser<br/>per i casi in cui è necessaria approvazione);</li> <li>"Approvato" se è stato approvato ed è stato trasfo<br/>Ordinativi di Fornitura.</li> <li>Controllare stato: cliccando sul pulsante si può ric<br/>confermato.</li> </ul> | e assume lo<br>e approvato<br>r <b>mato in uno</b><br>cercare il c | stato :       :000,00 EUR         960,00 EUR       :00,00 EUR         150,00 EUR       :110,00 EUR         0 o più       :arrello |

#### Figura 21 – Conferma del carrello acquisti

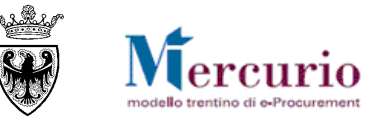

# CAPITOLO 3 - CREAZIONE E SELEZIONE DELLA BOZZA D'ORDINE

Se il carrello necessita di approvazione bisogna aspettare che questa venga inserita, altrimenti il Sistema crea automaticamente la/e bozza/e d'ordine. Per verificare lo stato dei carrelli selezionare la voce di menù "Stato carrello acquisti".

Nella finestra di ricerca dei carrelli acquisti è possibile:

- 1. visualizzare lo stato del carrello;
- 2. stampare il carrello cliccando sull'icona

Se il carrello è stato "Approvato" (e quindi trasformato in bozza d'ordine), si può procedere con l'elaborazione singola della/e bozza/e d'ordine (che sono già state create in automatico a partire dai dati del carrello acquisti).

| State      | Stato carrello acquisti                                                       |                                         |         |                |                             |                                                                           |                                  |              |             |        |  |  |  |  |
|------------|-------------------------------------------------------------------------------|-----------------------------------------|---------|----------------|-----------------------------|---------------------------------------------------------------------------|----------------------------------|--------------|-------------|--------|--|--|--|--|
| Cerc       | care carrello acq.                                                            |                                         |         |                |                             |                                                                           |                                  |              |             |        |  |  |  |  |
| Des<br>Awi | crizione posizione<br>io <u>Ricerca ampliata</u><br>Itato ricerca: 3 Carrello | Nome del carrello acquisti              | Periodo | Stato<br>Tutti | Stato<br>acquist<br>uno o p | " <b>Approvato</b> ": il<br>ti è già stato trasfo<br>iù Ordinativi di For | carrello<br>ormato in<br>nitura. |              |             |        |  |  |  |  |
|            | Numero                                                                        |                                         | Nome    |                |                             | Data doc.                                                                 | Valo                             | ore          | Tsto stato  | Azione |  |  |  |  |
| •          | 2424                                                                          | 3 Carrello Test-OdA-multipli 003        |         |                |                             | 08.01.2014                                                                |                                  | 4.823,00 EU  | Approvato   | a 🛄 🔍  |  |  |  |  |
| •          | 2424                                                                          | 2 <u>Carrello Test-OdA-multipli_002</u> |         |                |                             | 08.01.2014                                                                |                                  | 7.758,40 EUF | R Approvato | a 🔍 🕰  |  |  |  |  |
| •          | 2423                                                                          | 6 <u>Carrello Test-OdA-multipli_001</u> |         |                |                             | 07.01.2014                                                                |                                  | 3.063,37 EUF | R Approvato | a 🔁 🛍  |  |  |  |  |

Figura 22 - Schermata di ricerca del carrello acquisti

Per ricercare i codici identificativi della/e bozza/e d'ordine creata/e automaticamente dal carrello acquisti è possibile:

1. dalla schermata di consultazione dello "Stato carrello acquisti", cliccare sull'icona Sper accedere in visualizzazione del carrello acquisti, successivamente, sempre cliccando sull'icona di ogni posizione di carrello, consultare nella sezione "Documenti successivi" il numero di Ordine d'acquisto creato per la posizione di carrello;

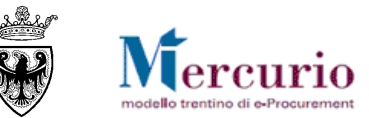

| Pos. in carrello acquisti Per modificare i dettagli posizione (ad es. cespiti | e attribuzione costi), fare clic in basso sul lir | Cliccare<br>dettaglic<br>acquisti. | Cliccare sull'icona S per accedere al<br>dettaglio della posizione del carrello<br>acquisti. |                       |          |               |  |              |
|-------------------------------------------------------------------------------|---------------------------------------------------|------------------------------------|----------------------------------------------------------------------------------------------|-----------------------|----------|---------------|--|--------------|
| Posizioni in carrello acquisti                                                |                                                   |                                    |                                                                                              |                       |          |               |  | $\backslash$ |
| Merce/prestazione                                                             | Descrizione                                       | Categoria                          | Necess, il                                                                                   | Quantità              |          | Prezzo/limite |  | Azione       |
|                                                                               | <u>richiesta libera 1</u>                         | Calzature protettive               | 08.10.2014                                                                                   | 12 PZ                 | 130,00   | EUR Per 1 PZ  |  | ٩            |
|                                                                               | richiesta libera 2                                | Calzature protettive               | 08.10.2014                                                                                   | 13 PZ                 | 125,00   | EUR Per 1 PZ  |  | ۹,           |
|                                                                               | richiesta libera 3                                | Calzature protettive               | 08.10.2014                                                                                   | 14 PZ                 | 117,00   | EUR Per 1 PZ  |  | ۹,           |
|                                                                               |                                                   |                                    | Va                                                                                           | lore totale (netto) : | 4.823,00 | EUR           |  |              |

#### Figura 23 - Schermata di riepilogo delle posizioni del carrello acquisti

| ✓ Documenti successivi     |                    |                      |            |             |              |        |                             |                                |  |  |  |  |  |  |
|----------------------------|--------------------|----------------------|------------|-------------|--------------|--------|-----------------------------|--------------------------------|--|--|--|--|--|--|
| Divisa Euro (divisa UME) 🗸 |                    |                      |            |             |              |        |                             |                                |  |  |  |  |  |  |
| Storico                    |                    |                      |            |             |              |        |                             |                                |  |  |  |  |  |  |
| Documento                  | Nome del documento | Numero del documento | Data       | Quantità    | Valore netto | Divisa | Stato                       | Lange Nummer                   |  |  |  |  |  |  |
| Carrello acquisti          | richiesta libera 1 | 24243 /1             | 08.01.2014 | 12 Pezzi IT | 1.560,00     | EUR    | Documento successivo creato | Carrello Test-OdA-multipli_003 |  |  |  |  |  |  |
|                            | Totale             |                      |            | 12 Pezzi IT | 1.560,00     | EUR    |                             |                                |  |  |  |  |  |  |
| Ordine d'acquisto          | richiesta libera 1 | 5000018076 /1        | 08.01.2014 | 12 Pezzi IT | 1.560,00     | EUR    | "In attesa"                 | Carrello Test-OdA-multipli_003 |  |  |  |  |  |  |
|                            | Totale             |                      |            | 12 Pezzi IT | 1.560,00     | EUR    |                             |                                |  |  |  |  |  |  |

Figura 24 - Dettaglio della posizione di carrello - Documenti successivi

2. accedere alla schermata di elaborazione dell'ordine (Ordinativo di Fornitura), selezionando la voce di menù "Elaborare Ordine d'acquisto", da dove è possibile ricercare la bozza d'ordine da elaborare impostando i filtri necessari, e cliccando sul pulsante "Avvio" (Awio), anche sfruttando la "Ricerca ampliata", che consente di inserire il numero di carrello ("Numero di richiesta")

|                                                                                                    |                    |                 | unichiesta ). |              |          |  |  |  |  |  |  |  |
|----------------------------------------------------------------------------------------------------|--------------------|-----------------|---------------|--------------|----------|--|--|--|--|--|--|--|
| Ordine d'acquisto                                                                                                    |                    |                 |               |              |          |  |  |  |  |  |  |  |
| Creare ord.d'acq.                                                                                                    |                    |                 |               |              |          |  |  |  |  |  |  |  |
| Ordine di acquisto con tipo oper ECPO Ordine d'acquisto 💌 Creare                                                                                                    |                    |                 |               |              |          |  |  |  |  |  |  |  |
| Lista di lavoro Ricerca                                                                                                    |                    |                 |               |              |          |  |  |  |  |  |  |  |
| Cercare ordine d'acquisto                                                                                                    |                    |                 |               |              |          |  |  |  |  |  |  |  |
| Numero ordine d'acquisto<br>Numero ordine d'acquisto<br>Nome dell'ordine d'acquisto<br>Ricerca ampliata<br>Nome dell'ordine d'acquisto<br>Nome dell'ordine d'acquisto<br>Stato<br>Nome dell'ordine d'acquisto<br>Stato<br>Stato |                    |                 |               |              |          |  |  |  |  |  |  |  |
|                                                                                                    |                    |                 |               |              |          |  |  |  |  |  |  |  |
| Risultato ricerca: 3 Ordini d'acquisto                                                                                                    |                    |                 |               |              |          |  |  |  |  |  |  |  |
| <u>Numero</u> <u>Nome</u>                                                                                                    | Organizz. acquisti | Gruppo acquisti | Val. tot.     | <u>Stato</u> | Azione   |  |  |  |  |  |  |  |
| Figura 25 – Schermata di ricerca degli OdA – Ricerca semplice                                                                                                    |                    | 1               | 1             |              | <u> </u> |  |  |  |  |  |  |  |

PROVINCIA AUTONOMA DI TRENTO – AGENZIA PROVINCIALE PER GLI APPALTI E I CONTRATTI

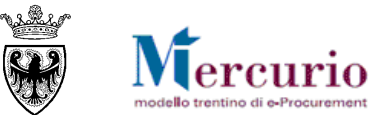

|    | Lista di la    | voro Ricerca        |          |                                          |   |                              |               |                           |                                 |                     |                      |        |  |  |  |  |
|----|----------------|---------------------|----------|------------------------------------------|---|------------------------------|---------------|---------------------------|---------------------------------|---------------------|----------------------|--------|--|--|--|--|
|    | Cercare ordi   | e d'acquisto        |          |                                          |   |                              |               |                           |                                 |                     |                      |        |  |  |  |  |
|    | Numero ordi    | ne d'acquisto       |          | Nome dell'ordine d'acquisto              |   | Stato                        | Stato Periodo |                           |                                 |                     |                      |        |  |  |  |  |
|    |                |                     | \$       |                                          |   |                              |               |                           |                                 |                     |                      |        |  |  |  |  |
|    | Organizzazio   | ne acquisti         |          | Gruppo acquisti                          |   | Fornitore                    |               | Richiedente               |                                 |                     |                      |        |  |  |  |  |
|    |                |                     | й 宁      | M 🗢                                      |   | <i>i</i> Ai                  |               | <i>i</i> 4                |                                 |                     |                      |        |  |  |  |  |
|    | Destinatario   | merci               |          | Fornitore preferito                      |   | Descrizione posizione        |               | Prodotto                  | -                               |                     |                      |        |  |  |  |  |
|    |                | <i>6</i> 4          |          | ja ja ja ja ja ja ja ja ja ja ja ja ja j |   |                              |               |                           | M 🗢                             |                     |                      |        |  |  |  |  |
|    | Codice prod    | tto del fornitore   |          | Categoria prodotto                       |   | Gerarchia categoria prodotti | i incl.       | Tipo di contabilizzazione |                                 |                     |                      |        |  |  |  |  |
|    |                |                     |          | ·                                        | * |                              |               | ~                         |                                 |                     |                      |        |  |  |  |  |
|    | Valore conta   | oilizzazione        |          | Numero contratto                         |   | Data consegna: da            | 1             | Poto consegno: o          |                                 |                     |                      |        |  |  |  |  |
| L  |                |                     |          | (A)                                      |   | (p                           |               | Filtri di ricerca         | a ampliata: (                   | consente di imp     | ostare filtri        |        |  |  |  |  |
|    | Numero di ri   | hiesta              |          | Ditta                                    |   | Solo con versione di modifie | ca            | avanzati per la           | a ricerca de                    | ell'ordinativo di f | fornitura, co        | omeil  |  |  |  |  |
|    | 24243          |                     |          | й 🕈                                      |   |                              |               | "Numero di ri             | chiesta" (co                    | dice del carrello   | o acquisti).         |        |  |  |  |  |
| Ш  | CIG            |                     |          | Responsabile del contratto               |   | Prodotto verde               |               |                           | · · · · · · · · · · · · · · · · |                     |                      |        |  |  |  |  |
|    |                |                     |          | <i>d</i> h                               |   |                              |               | Dalla Ricerca             | ampliata è                      | possibile tornare   | e alla <b>Ricero</b> | ca     |  |  |  |  |
|    | Awio Rice      | rca semplice        |          |                                          |   |                              |               | semplice trai             | nite l'anno                     | ,<br>sito link      |                      |        |  |  |  |  |
|    |                |                     |          |                                          |   |                              | 1             | somproo, a di             | inter appe                      |                     |                      |        |  |  |  |  |
|    | Risultato rice | ca: 3 Ordini d'acqu | listo    | Nome                                     |   | Organizz, acquiati           |               | Cruppo poquiati           |                                 | Vol tot             | State                | Aziono |  |  |  |  |
| 11 |                | E000018076          | Corrollo | Toot OdA multipli, 002                   |   | Comune LINO                  |               | Gruppo acquisti           | equieti Comune UNO              | 1 560.00 EUR        | <u>Stato</u>         |        |  |  |  |  |
|    | P              | 5000018076          | Carrello |                                          |   | Comune UNO                   |               | Gruppo A                  | cquisi contune ONO              | 1.500,00 EUR        | in allesa            | ~ //   |  |  |  |  |
|    | •              | 5000018077          | Carrello | Test-OdA-multipli_003                    |   | Comune UNO                   |               | Gruppo A                  | cquisti Comune UNO              | 1.625,00 EUR        | "In attesa"          | ~ //   |  |  |  |  |
|    | •              | <u>5000018078</u>   | Carrello | Test-OdA-multipli_003                    |   | Comune UNO                   |               | Gruppo A                  | cquisti Comune UNO              | 1.638,00 EUR        | "In attesa"          | - 🔍 🎢  |  |  |  |  |

Figura 26 – Schermata di ricerca degli OdA

Selezionare l'OdA cliccando sul nome dello stesso e successivamente, nella schermata che si apre, selezionare il pulsante "Modificare".

| Ordine d'acquisto Visualizzare                                                                                 |  |  |  |  |  |  |  |  |  |  |
|----------------------------------------------------------------------------------------------------|--|--|--|--|--|--|--|--|--|--|
| Ordinare Parcheggiare Controllare Modificare Visualizzare Cancellare Aggiornare Indietro alla videata iniziale |  |  |  |  |  |  |  |  |  |  |
| Anteprima                                                                                                    |  |  |  |  |  |  |  |  |  |  |
| Nome ordine acq. COM_UNO_A 13.01.2014 15:25 Numero 5000018120                                                  |  |  |  |  |  |  |  |  |  |  |
| Dati testata Dati posizione                                                                                    |  |  |  |  |  |  |  |  |  |  |

Figura 27 – Modifica dell'ordinativo di fornitura

Le attività di modifica/integrazione/perfezionamento dell'OdA vengono descritte nella SEZIONE IV - PERFEZIONAMENTO DELL'ORDINATIVO.

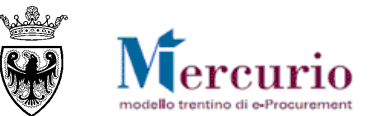

# SEZIONE III - PREDISPOSIZIONE ORDINI SINGOLI (SENZA CARRELLO)

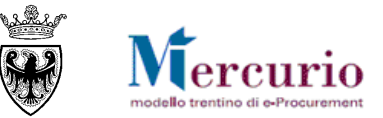

# CAPITOLO 1 - SELEZIONE DELLA FORNITURA DAL MEPAT

## 1.1 ACCESSO AL MEPAT DALL'ODA

Nel caso di OdA CREATI MANUALMENTE IN MODO SINGOLO, per accedere ai cataloghi dei fornitori abilitati al MEPAT è necessario partire dalla creazione dell'Ordinativo di fornitura sul Sistema telematico, selezionando la voce di menù Acquisti>>Ordini d'Acquisto>>"Elaborare ordine d'acquisto".

NOTA: La medesima voce di menù può essere utilizzata qualora un OdA già creato debba essere modificato o integrato nelle sue informazioni essenziali.

Nella prima sezione visualizzata nella parte superiore della schermata, utilizzando il menù a tendina "Ordine di acquisto con tipo oper.", selezionare la voce "ECPO Ordine d'acquisto" (già selezionta di default) e cliccare sul tasto "Creare.

| C | Ordine d'acquisto  |                 |                        |          |    |  |  |  |  |  |  |  |  |
|---|--------------------|-----------------|------------------------|----------|----|--|--|--|--|--|--|--|--|
|   | Creare ord.d'acq.  |                 |                        |          |    |  |  |  |  |  |  |  |  |
|   | Ordine di acquisto | con tipo oper.: | ECPO Ordine d'acquisto | ✓ Creare | N  |  |  |  |  |  |  |  |  |
| _ | Lista di lavoro    | Ricerca         |                        |          | 43 |  |  |  |  |  |  |  |  |

Figura 28 – Creare OdA diretto

I dati che possono essere inseriti all'interno dell'OdA sono suddivisi in :

- "Dati di Testata" (fornitore, codice CIG, testi e documentazione);
- "Dati di Posizione" (date di consegna, quantità richieste, testi descrittivi, ecc.) relativi al dettaglio dei prodotti richiesti.

NOTA: Per la valorizzazione e i contenuti informativi delle due sezioni si rimanda al SEZIONE IV - PERFEZIONAMENTO DELL'ORDINATIVO, in cui si specificheranno anche i campi che possono essere valorizzati e/o modificati rispetto alle valorizzazioni automatiche effettuate dal sistema nel momento del trasferimento nell'OdA degli articoli pubblicati sul MEPAT.

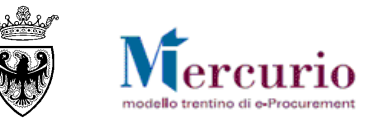

Per accedere ai cataloghi dei fornitori abilitati al MEPAT è necessario accedere alla schermata di "riepilogo Posizioni" e, nel riquadro "Aggiungere posizioni nel catalogo", selezionare dal menù a tendina:

- la voce di menù "Catalogo articoli MePAT", per accedere al catalogo MePAT delle FORNITURE
- la voce di menù "Catalogo servizi MePAT", per accedere al catalogo MePAT dei SERVIZI

| 0     | Dati testata Dati posizione                                                        |                 |     |             |          |          |                                         |     |       |              |              |              |  |  |  |
|-------|------------------------------------------------------------------------------------|-----------------|-----|-------------|----------|----------|-----------------------------------------|-----|-------|--------------|--------------|--------------|--|--|--|
| Agg   | Aggiungere pos.carrello acquisti Aggiungere posizioni catalogo                     |                 |     |             |          |          |                                         |     |       |              |              |              |  |  |  |
| Nu    | Numero carrello acquisti Awio ricerca Posiz. Aggiungere Ricerca nel catalogo VAwio |                 |     |             |          |          |                                         |     |       |              |              |              |  |  |  |
|       |                                                                                    |                 |     |             |          |          |                                         |     |       |              |              |              |  |  |  |
| Riepi | Riepilogo posizioni                                                                |                 |     |             |          |          |                                         |     |       |              |              |              |  |  |  |
|       | Posizione                                                                          | Tipo di posizio | one | Descrizione | Prodotto |          | Categoria prodotto                      | Qua | ntità | Prezzo lordo | Prezzo netto | Richiesto il |  |  |  |
|       | <u>1</u>                                                                           | Materiale       | *   |             |          | Ø4       | Å                                       |     | ~     | EUR Per      | 0,00 EUR     | <b>(</b> 7   |  |  |  |
|       | <u>2</u>                                                                           | Materiale       | *   |             |          | Ø4       | <u></u> #                               |     | ~     | EUR Per      | 0,00 EUR     | <b>(</b> 7   |  |  |  |
|       | <u>3</u>                                                                           | Materiale       | *   |             |          | А        | <u>#</u>                                |     | ~     | EUR Per      | 0,00 EUR     | <b>1</b> 7   |  |  |  |
|       | <u>4</u>                                                                           | Materiale       | *   |             |          | Ø4       | Å                                       |     | ~     | EUR Per      | 0,00 EUR     | 67           |  |  |  |
|       | <u>5</u>                                                                           | Materiale       | *   |             |          | Ø4       | Å                                       |     | ~     | EUR Per      | 0,00 EUR     | <b>(</b> 7   |  |  |  |
|       | <u>6</u>                                                                           | Materiale       | *   |             |          | Ø4       | <u></u> #                               |     | ~     | EUR Per      | 0,00 EUR     | 17           |  |  |  |
|       | <u>7</u>                                                                           | Materiale       | *   |             |          | А        | Å                                       |     | ~     | EUR Per      | 0,00 EUR     | <b>(</b> 7   |  |  |  |
|       | <u>8</u>                                                                           | Materiale       | *   |             |          | А        | Å                                       |     | *     | EUR Per      | 0,00 EUR     | <b>(</b> 7   |  |  |  |
|       | <u>9</u>                                                                           | Materiale       | *   |             |          | Ø4       | Å                                       |     | *     | EUR Per      | 0,00 EUR     | 67           |  |  |  |
|       | <u>10</u>                                                                          | Materiale       | *   |             |          | <b>M</b> | jii jii jii jii jii jii jii jii jii jii |     | ~     | EUR Per      | 0,00 EUR     | <b>(</b> 7   |  |  |  |
|       |                                                                                    |                 |     |             |          |          |                                         |     |       |              |              | 1/-1 4-4 ·   |  |  |  |

#### Figura 29 - Dati di posizione - Riepilogo posizioni

| Aggiungere posizion  | ni catalogo                                 |       |
|----------------------|---------------------------------------------|-------|
| Ricerca nel catalogo | Convenzioni APAC<br>Catalogo articoli MePAT | Avvio |
|                      |                                             |       |

Figura 30 – Accesso al catalogo del MEPAT

Cliccare sul nome del catalogo o, se non visibile, sui puntini di sospensione, selezionando successivamente il catalogo di interesse. Una volta rilevato il catalogo accedervi cliccando sul pulsante di "Avvio".

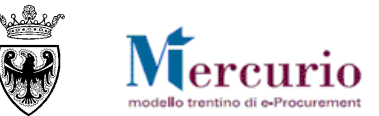

| Cercare                                     |                                                                                                    |                         |
|---------------------------------------------|----------------------------------------------------------------------------------------------------|-------------------------|
| Interrompere<br>Risultato ricerca Cata/logo | Catalogo articoli MePAT: per<br>visualizzare, e successivamente<br>ricercare e selezionare, gli articoli<br>del MePAT – ambito FORNITURE. |                         |
| CONVENZIONI                                 |                                                                                                    | Convenzioni APAC        |
| MEPAT                                       | Catalogo servizi MePAT: per                                                                                                    | Catalogo articoli MePAT |
| MEPAT_SERV                                  | visualizzare, e successivamente                                                                                                    | Catalogo servizi MePAT  |
| Interrompere                                | ricercare e selezionare, i servizi del<br>MePAT – ambito <b>SERVIZI</b> .                                                                 |                         |
| Figura 31 – Selezione del                   | catalogo relativo al MEPAT                                                                                                    |                         |
| Aggiungere posizio                          | ni catalogo                                                                                                    |                         |
| Ricerca nel catalogo                        | Catalogo articoli MePAT V                                                                                                    | vio                     |

Figura 32 - Accesso al Mercato Elettronico dall'OdA

Cliccando sul pulsante **Avvio**, in una finestra del browser viene aperta l'applicazione per la visualizzazione del contenuto del Mercato Elettronico. La schermata iniziale riporta la lista degli articoli presenti sul Mercato Elettronico. Sono esclusi dalla visualizzazione gli articoli caricati da fornitori con abilitazione revocata o sospesa per il meta-prodotto di riferimento.

| Parola chiave::       Cercare       Ricerca amplia       > Descrizione Metaprodot > Fornitore       Articoli nel carrello acquisti: 0         Totale parziale:       0,00                                                                                                    |      |                                                                                                |             |                        |                              |                                               |                       |                   |  |  |  |  |
|----------------------------------------------------------------------------------------------------|------|------------------------------------------------------------------------------------------------|-------------|------------------------|------------------------------|-----------------------------------------------|-----------------------|-------------------|--|--|--|--|
| <br><br> | Trow | ata 470 di 47                                                                                  | 2 nooizio   | nii il aiatomo no vieu | alizza da <b>1</b> a 20      |                                               |                       |                   |  |  |  |  |
| Delimitare ricerca                                                                                                    | nova |                                                                                                | z posizio   | ni, ii sistema ne visu |                              |                                               |                       |                   |  |  |  |  |
| Cercare                                                                                                    |      | Aggiungere al carrello acquisti Confrontare View risultato: Lista 💌 Risultati per pagina: 30 💌 |             |                        |                              |                                               |                       |                   |  |  |  |  |
|                                                                                                    |      | . Quantità                                                                                     | Azione      | Metaprodotto           | Denominazione commerciale    | Descrizione                                   | Fornitore             | Prezzo Pi         |  |  |  |  |
| Resettare filtro                                                                                                    | 1    | 1                                                                                              | Ň           | 03050000-001           | Bacheca                      | Cornice porta foto quadrato Nastro Aristo     | MEPAT_008, 0000020289 | <u>14,90 E</u> S  |  |  |  |  |
|                                                                                                    | 1    | 1                                                                                              | Ň           | 03050000-001           | <u>Bacheca</u>               | Cornice porta foto quadrato Nastro Aristo     | MEPAT_008, 0000020289 | <u>16,90 E</u> Si |  |  |  |  |
| Cercare                                                                                                    | 0    | 1                                                                                              | <u>`</u> !! | 03050000-001           | Bacheca da muro A3 Paperflow | Bacheca da muro con totale trasparenza che pe | MEPAT_001, 0000020275 | <u>46,09 E</u> N  |  |  |  |  |
| Descrizione Metaprodotto                                                                                                    | 1    | 1                                                                                              | <u>)</u>    | 030500000-001          | Bacheca di prova 1           |                                               | MEPAT_009, 0000020291 | <u>25,60 E</u> N  |  |  |  |  |
|                                                                                                    | r    | 4                                                                                              | North       | 020500000.004          | Deebaaa di provo 0           |                                               | MEDAT 000 000000001   | 00.40 E 0         |  |  |  |  |

Figura 33 - Accesso al Mercato Elettronico - Schermata iniziale

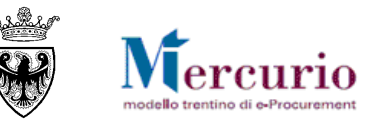

L'utente può visualizzare le informazioni di tutti i prodotti (beni e servizi) caricati sul catalogo dai fornitori abilitati al MEPAT e può ricercare e filtrare la lista degli articoli in base a diversi criteri. Le attività di visualizzazione e ricerca degli articoli sul catalogo del MEPAT vengono descritte nella specifica Guida operativa "*Ricerca dei prodotti sul MEPAT*" pubblicata sul sito Mercurio alla sezione "Manualistica e FaQ".

Il flusso delle attività per trasferire gli articoli del MEPAT all'interno dell'OdA prevede 2 fasi:

- Trasferirmento di uno o più articoli nell'anteprima del carrello acquisti;
- Trasferirmento degli articoli dall'anteprima del carrello acquisti all'OdA.

## **1.2 ANTEPRIMA DEL TRASFERIMENTO**

Per trasferire uno o più articoli nell'anteprima del carrello acquisti:

- selezionarli dalla lista delle posizioni, apponendo la spunta nella casella relativa all'articolo (modificando eventualmente la quantità da acquistare, impostata di default su 1)
- cliccare sul pulsante "Aggiungere al carrello acquisti" o, alternativamente, sul pulsante carrello accanto all'articolo.

| Criteri di ricerca                                |                          |                                                                                                |                                                  |                                                                                            |                                         |          |         |  |  |  |  |  |
|---------------------------------------------------|--------------------------|------------------------------------------------------------------------------------------------|--------------------------------------------------|--------------------------------------------------------------------------------------------|-----------------------------------------|----------|---------|--|--|--|--|--|
| Parola chiave::                                   | Cerc                     | are Ricerca amplia                                                                             | ▶ <u>Descrizione Metaprodot</u> ▶ <u>Fornito</u> | Articoli nel carrello acquisti:<br>Totale parziale:<br>Visualizzare carrello acquisti Chiu | 3<br>9,00 EUR<br>Iere ordine d'acquisto |          |         |  |  |  |  |  |
| ••                                                |                          |                                                                                                |                                                  |                                                                                            |                                         |          |         |  |  |  |  |  |
|                                                   | Trovate 20 di 172 posizi | oni; il sistema ne visu                                                                        | alizza da 1 a 20                                 |                                                                                            |                                         |          |         |  |  |  |  |  |
| Delimitare ricerca                                |                          |                                                                                                |                                                  |                                                                                            |                                         |          |         |  |  |  |  |  |
| Cercare                                           | Aggiungere al            | Aggiungere al carrello acquisti Confrontare View risultato: Lista 🔹 Risultati per pagina: 30 💌 |                                                  |                                                                                            |                                         |          |         |  |  |  |  |  |
|                                                   | Quantita Azion           | e Metaprodotto                                                                                 | Denominazione commerciale                        | Descrizione                                                                                | Fornitore                               | Prezzo   | Prodott |  |  |  |  |  |
| Resettare filtro                                  | 🗌 🗌 🛄                    | 16000000-001                                                                                   | Buste in carta mod 1                             | Buste in carta mod 1 - chiusura autoadesiva                                                | IMPRESA1, 0000019252                    | 3,00 EUR | Si      |  |  |  |  |  |
| Parola chiave:                                    | <b>1</b>                 | 16000000-001                                                                                   | Buste in carta mod 2                             | Buste in carta mod 2 - chiusura autoadesiva                                                | IMPRESA1, 0000019252                    | 3,00 EUR | Si      |  |  |  |  |  |
| Cercare                                           | 🗌 🗆 🗋 📜                  | 16000000-001                                                                                   | Buste in carta mod 3                             | Buste in carta mod 3 - chiusura autoadesiva                                                | IMPRESA1, 0000019252                    | 3,00 EUR | Si      |  |  |  |  |  |
| Descrizione Metaprodotto                          | <u> </u>                 | 16000000-001                                                                                   | Buste in carta mod 4                             | Buste in carta mod 3- chiusura autoadesiva                                                 | IMPRESA1, 0000019252                    | 3,00 EUR | Si      |  |  |  |  |  |
| Tutti/el > Cancelleria > Carta e cartone          | L 1 📜                    | 16000000-001                                                                                   | Buste in carta mod 5                             | Buste in carta mod 4 - chiusura autoadesiva                                                | IMPRESA1, 0000019252                    | 3,00 EUR | Si      |  |  |  |  |  |
| Buste in carta                                    | 🗌 🗌 🗋                    | 16000000-001                                                                                   | Buste in carta mod 6                             | Buste in carta mod 5 - chiusura autoadesiva                                                | IMPRESA1, 0000019252                    | 3,00 EUR | Si      |  |  |  |  |  |
| <ul> <li>Carta bianca in risme 80gr/mq</li> </ul> |                          | 16000000-001                                                                                   | Ruste in carta mod 7                             | Ruste in carta mod 6 - chiusura autoadesiva                                                | IMPRESA1 0000010252                     | 4 00 EUR | Si      |  |  |  |  |  |

Figura 34 – Trasferimento articoli nell'Anteprima del carrello acquisti

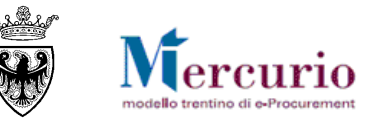

Per visualizzare l'anteprima del carrello acquisto cliccare sul pulsante Visualizzare carrello acquisti sotto il simbolo del carrello.

All'interno dell'anteprima del carrello acquisti, vengono riepilogate le informazioni salienti degli articoli selezionati e il valore totale del carrello. E' possibile modificare le quantità che si intende acquistare e aggiornare il valore del carrello, cliccando sul pulsante **Ricalcolare**.

Per tornare ai risultati della ricerca, cliccare sul pulsante Indietro al risultato della ricerca.

| Anteprima carrello acquisti                                                                                                    |                                        |                                             |                           |           |              |        |                             |                       |  |
|----------------------------------------------------------------------------------------------------|----------------------------------------|---------------------------------------------|---------------------------|-----------|--------------|--------|-----------------------------|-----------------------|--|
| Trasferire tutti(e) Indietro al risultato della ricerca Aggiungere tutti gli articoli alla lista acquisti Ricalcolare Svuotare carrello acquisti Cancellare posizioni selezionate |                                        |                                             |                           |           |              |        |                             |                       |  |
| Quantità                                                                                                    | Metaprodotto                           | Descrizione Metaprodotto                    | Denominazione commerciale | Fornitore |              | Prezzo | Prezzo totale               | Selezionare posizioni |  |
| 1                                                                                                    | 16000000-001                           | Buste in carta                              | Buste in carta mod 1      | IMPRESA1  | , 0000019252 | 3,00 E | 3,00 EUR                    |                       |  |
| 1                                                                                                    | 16000000-001                           | Buste in carta                              | Buste in carta mod 2      | IMPRESA1  | , 0000019252 | 3,00 E | 3,00 EUR                    |                       |  |
| Fornitore                                                                                                    | uquale: l'eve                          | entuale selezione di a                      | articoli pubblicati da    | IMPRESA1  | , 0000019252 | 3,00 E | 3,00 EUR                    |                       |  |
| fornitori d<br>pubblicat                                                                                                    | liversi determin<br>ti dal fornitore d | OdA dei soli articoli<br>della della lista. |                           |           |              |        | Importo totale:<br>9,00 EUR |                       |  |

Figura 35 – Visualizzazione dell'Anteprima del carrello acquisti

## **1.3** TRASFERIMENTO ARTICOLI NELL'ODA

Per trasferire gli articoli del carrello acquisti all'interno dell'OdA è sufficiente cliccare sul pulsante "Trasferire tutti(e)". Ciò comporta il trasferimento completo di tutti gli articoli presenti nell'Anteprima dal carrello acquisti all'OdA.

| Anteprima carrello acquisti                                                                                                    |                 |                          |                           |                      |        |               |                       |  |
|----------------------------------------------------------------------------------------------------|-----------------|--------------------------|---------------------------|----------------------|--------|---------------|-----------------------|--|
| Trasferire tutti(e) Indietro al risultato della ricerca Aggiungere tutti gli articoli alla lista acquisti Ricalcolare Svuotare carrello acquisti Cancellare posizioni selezionate |                 |                          |                           |                      |        |               |                       |  |
| Quant                                                                                                    | tà Metaprodotto | Descrizione Metaprodotto | Denominazione commerciale | Fornitore            | Prezzo | Prezzo totale | Selezionare posizioni |  |
| 1                                                                                                    | 16000000-001    | Buste in carta           | Buste in carta mod 1      | IMPRESA1, 0000019252 | 3,00 E | 3,00 EUR      |                       |  |
| 1                                                                                                    | 16000000-001    | Buste in carta           | Buste in carta mod 2      | IMPRESA1, 0000019252 | 3,00 E | 3,00 EUR      |                       |  |
| 1                                                                                                    | 16000000-001    | Buste in carta           | Buste in carta mod 3      | IMPRESA1, 0000019252 | 3,00 E | 3,00 EUR      |                       |  |

Figura 36 – Trasferimento degli articoli dal catalogo all'OdA

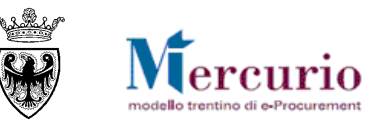

L'esito del trasferimento è la **compilazione automatica dell'OdA con gli articoli selezionati** sul catalogo del MEPAT, completi di tutte le informazioni essenziali per il completamento dell'OdA. Per i dettagli relativi alle informazioni contenute nel dettaglio delle posizioni si rimanda al successivo paragrafo SEZIONE IV - 1.2 – "Dati di Posizione".

|      | Dati testata Dati posizione                                                                                  |                   |                      |          |                    |     |           |                |              |              |            |          |
|------|----------------------------------------------------------------------------------------------------|-------------------|----------------------|----------|--------------------|-----|-----------|----------------|--------------|--------------|------------|----------|
| Agg  | Aggiungere pos.carrello acquisti Aggiungere posizioni catalogo                                               |                   |                      |          |                    |     |           |                |              |              |            |          |
| Nu   | Numero carrello acquisti Awio ricerca Posiz Posiz Aggiungere Ricerca nel catalogo Mercato Elettronico 🗸 Awio |                   |                      |          |                    |     |           |                |              |              |            |          |
|      |                                                                                                    |                   |                      |          |                    |     |           |                |              |              |            |          |
| Riep | Riepilogo posizioni                                                                                          |                   |                      |          |                    |     |           |                |              |              |            |          |
|      | Posizione                                                                                                    | Tipo di posizione | Descrizione          | Prodotto | Categoria prodotto | Qua | intità    | Prezzo lordo   | Prezzo netto | Richiesto il | Imputato a | Attività |
|      | 1                                                                                                    | Materiale         | Buste in carta mod · | 6        | 30199000_0         | 1   | PAC Pacco | 3,00 EUR Per 1 | 3,00 EUR     | 11.06.2013   | ▼          | a 🗋      |
|      | 2                                                                                                    | Materiale         | Buste in carta mod 2 |          | 30199000_0         | 1   | PAC Pacco | 3,00 EUR Per 1 | 3,00 EUR     | 11.06.2013   |            | a 🗋 🗑    |
|      | 3                                                                                                    | Materiale         | Buste in carta mod 3 | ó        | 30199000_0         | 1   | PAC Pacco | 3,00 EUR Per 1 | 3,00 EUR     | 11.06.2013   |            | a 🗋 🖉    |
|      | 4                                                                                                    | Materiale 💌       |                      |          | A                  |     | *         | EUR Per        | 0,00 EUR     | <b>1</b>     |            | ۵ 🔍      |

Figura 37 - Compilazione automatica delle posizioni d'OdA

Il trasferimento dei prodotti dal MEPAT all'OdA ha anche l'effetto di compilare in automatico il campo "Fornitore" della Testata dell'OdA.

| Riepilogo partner |        |   |           |          |  |
|-------------------|--------|---|-----------|----------|--|
| Funzione          | Numero |   | Nome      | Attività |  |
| Fornitore *       | 19252  | A | Impresa 1 | a 🗐 🗊    |  |

#### Figura 38 – Inserimento automatico Fornitore

**NOTA:** Se dal catalogo vengono selezionati articoli di fornitori diversi, nell'OdA da cui si è acceduti al MEPAT vengono inseriti solo gli articoli di un solo fornitore, dando priorità agli articoli che, all'interno dell'Anteprima del carrello (vedi Figura 35 – Visualizzazione dell'Anteprima del carrello acquisti), sono al vertice della lista. Per creare automaticamente OdA a partire da articoli di fornitori diversi è necessario seguire la procedura di acquisto descritta alla SEZIONE II - PREDISPOSIZIONE ORDINI MULTIPLI (CON CARRELLO).

Per i dettagli relativi alle informazioni contenute nei dati di Testata dell'OdA si rimanda al successivo paragrafo SEZIONE IV - 1.1 – "Dati di Testata".

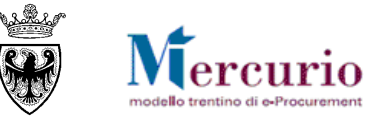

# CAPITOLO 2 - SALVATAGGIO DELL'ORDINATIVO

Al termine delle operazioni di trasferimento degli articoli nell'Ordinativo di acquisto è sempre opportuno salvare il proprio documento di OdA attraverso il pulsante "PARCHEGGIARE" (Parcheggiare). Un messaggio avvisa che l'OdA è stato salvato in memoria.

L'attività di salvataggio ("Parcheggio") del proprio OdA è un'operazione facoltativa, ma consente di non perdere le informazioni inserite fino a quel momento. In ogni istante successivo alla creazione dell'OdA, quindi, l'utente può salvare i dati inseriti sul Sistema, tramite il pulsante "Parcheggiare", portanto il proprio OdA nello stato "In attesa". Quando l'ordine viene parcheggiato, il sistema lo fissa in memoria attribuendogli un numero (si apre una finestra che va confermata selezionando il pulsante OK). L'ordine può così essere ripreso e modificato in un secondo momento con la procedura descritta nei punti precedenti.

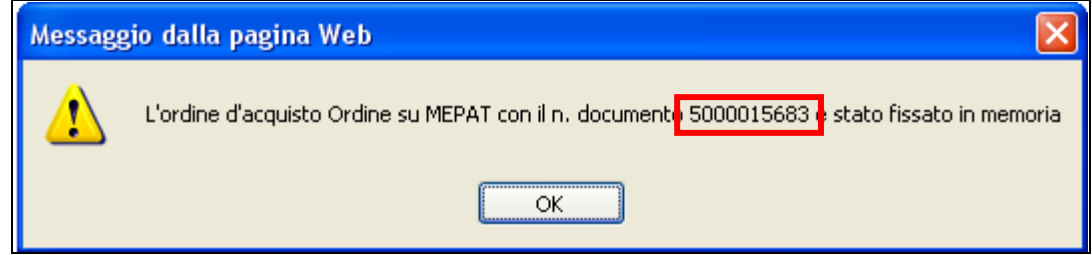

Figura 39 - OdA - Conferma salvataggio.

| Li     | sta di lavoro Ri                                   | cerca             |                                  |       |                                  |                      |            |                      |            |              |        |
|--------|----------------------------------------------------|-------------------|----------------------------------|-------|----------------------------------|----------------------|------------|----------------------|------------|--------------|--------|
| Cerca  | are ordine d'acq                                   | uisto             |                                  |       |                                  |                      |            |                      |            |              |        |
| Num    | ero ordine d'acqu                                  | uisto             | Nome dell'ordine d'acquisto      | Stato | Periodo                          |                      |            |                      |            |              |        |
| 500    | 0015683                                            | <b>-</b>          |                                  |       | V Oggi                           | ×                    |            |                      |            |              |        |
| Avvio  | Awio Ricerca ampliata Stato dell'OdA " In attesa". |                   |                                  |       |                                  |                      |            |                      |            |              |        |
|        |                                                    |                   |                                  |       |                                  |                      |            |                      |            |              |        |
| Risult | ato ricerca: 10                                    | rdine d'acquisto  | )                                |       |                                  |                      |            |                      |            |              |        |
|        | Num                                                | <u>nero</u>       | Nome                             |       | Organizz, acquisti               | Gruppo               | acquisti   |                      | Val. tot.  | <u>Stato</u> | Azione |
| •      |                                                    | <u>5000015683</u> | Ordine su MEPAT                  |       | Comune UNO                       |                      | Gruppo Acq | uisti Comune UNO     | 9,00 EUR   | "In attesa"  | 🔍 🍂    |
|        | Posiz.                                             |                   | Descrizione                      | Prod. | Categori                         | ia                   | Quantità   |                      | Prz. netto | Contratto    | Azione |
|        | 1 Buste in carta mod 1                             |                   | 30199000_0 Carta e cartone NUOVA |       | 1 Pacco                          | 3,00 EUR per 1 Pacco |            |                      | 🔍 🎢        |              |        |
|        | 2                                                  | Buste in carta    | mod 2                            |       | 30199000_0 Carta e cartone NUOVA |                      | 1 Pacco    | 3,00 EUR per 1 Pacco |            |              | 🔍 🎢    |
|        | 3                                                  | Buste in carta    | mod 3                            |       | 30199000_0 Carta e cartone NUOVA |                      | 1 Pacco    | 3,00 EUR per 1 Pacco |            |              | a, 🎢   |

Figura 40 - Salvataggio dell'OdA- Stato "In attesa"

Le attività di modifica/integrazione/perfezionamento dell'OdA vengono descritte nella SEZIONE IV - PERFEZIONAMENTO DELL'ORDINATIVO.

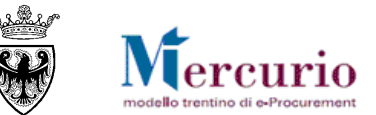

# SEZIONE IV - PERFEZIONAMENTO DELL'ORDINATIVO

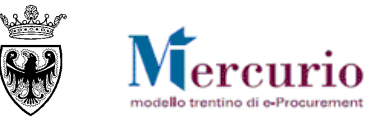

# CAPITOLO 1 - PERFEZIONAMENTO DELL'ORDINATIVO

Le attività di modifica/integrazione/perfezionamento dell'OdA possono riguardare informazioni di Testata e/o di Posizione. La ricerca dell'OdA può essere eseguita selezionando la voce di menù "Elaborare Ordine d'acquisto", come descritto alla SEZIONE II - CAPITOLO 3 - CREAZIONE E SELEZIONE DELLA BOZZA D'ORDINE.

## 1.1 DATI DI TESTATA

Dati di Testata dell'OdA sono suddivisi in più sezioni di seguito descritte.

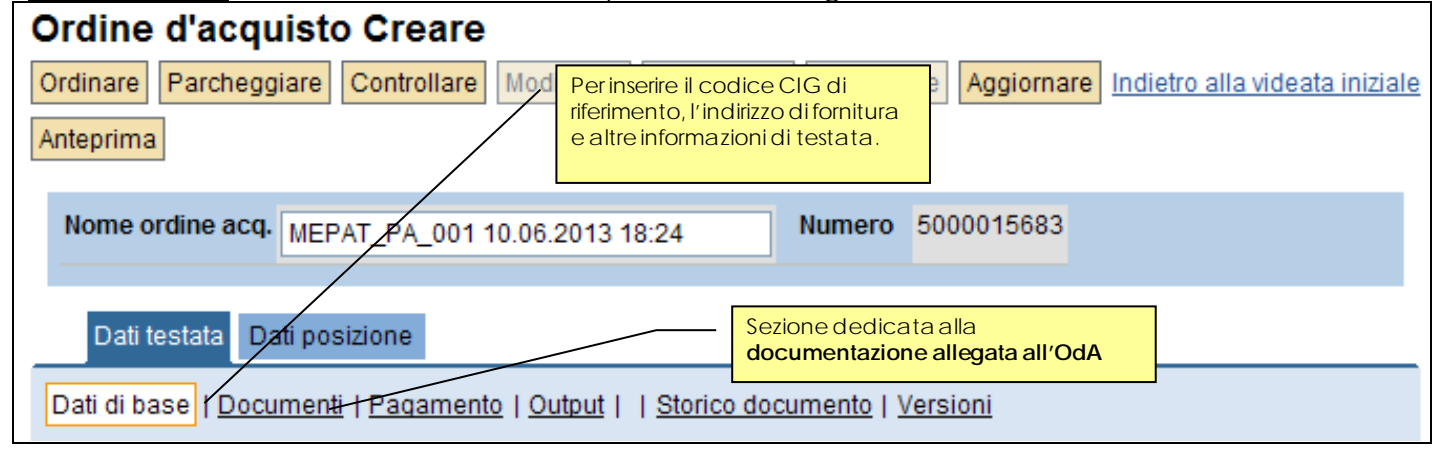

Figura 41 - Dati testata e Dati posizione

## 1.1.1 Dati di testata - Dati di base

All'interno della videata "Dati di base" della sezione "Dati testata", le informazioni principali che l'utente può visualizzare sono:

| Termine        | Significato                                                                                                    |
|----------------|----------------------------------------------------------------------------------------------------|
| Nome dell'OdA  | Il numero viene attribuito automaticamente dal sistema, mentre il nome dell'OdA può essere modificato. In<br>automatico il sistema inserisce un nome legato all'utente che sta creando l'OdA e alla data/ora di creazione<br>dell'OdA stesso. |
| Data documento | Attribuito automaticamente dal sistema in funzione della Data di creazione dell'OdA                                                                                                    |

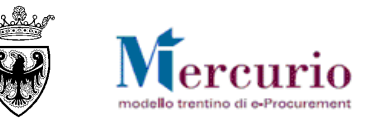

| Termine                              | Significato                                                                                                    |
|--------------------------------------|----------------------------------------------------------------------------------------------------|
| Tipo di operazione                   | Attribuito automaticamente dal sistema (sempre uguale a "ECPO Ordine d'acquisto")                                                                                                    |
| Organizzazione acquisti responsabile | Valorizzata in automatico dal sistema, con l'Amministrazione/Ente/Società di appartenenza                                                                                                    |
| Gruppo acq.<br>responsabile          | Valorizzata in automatico dal sistema, con la Struttura/Ufficio interna all'Ente di appartenenza                                                                                                    |
| Codice Univoco Ufficio               | Il Codice Univoco Ufficio è l'identificativo univoco attribuito automaticamente a ciascun ufficio che viene dichiarato da un Ente in IPA, ai fini della gestione del processo di Fatturazione Elettronica verso le PA. |
| Codice CIG                           | Codice CIG della procedura di riferimento                                                                                                    |
| Fornitore                            | Fornitore di riferimento, inserito automaticamente una volta selezionati i prodotti dal catalogo del MEPAT.                                                                                                    |
| Indirizzo forn.                      | Indirizzo di fornitura presso cui consegnare gli articoli oggetto della fornitura.                                                                                                    |

All'interno della videata "Dati di base" l'utente può perfezionare l'OdA valorizzando/modificando, in particolare:

- Il codice CIG di riferimento per l'acquisto;
- Il Codice Univoco Ufficio di riferimento per la fatturazione elettronica;

• l'Indirizzo di fornitura presso cui consegnare gli articoli oggetto della fornitura.

Per ciò che riguarda il Codice Univoco Ufficio, la sua compilazione è obbligatoria per tutte le Amministrazioni o Enti pubblici che sono soggette all'obbligo di fatturazione elettronica. Il codice può essere inserito/modificato:

mediante inserimento diretto nell'omonimo campo di testata dell'Ordine, senza utilizzare l'help di ricerca. In questo caso il sistema
effettua un controllo di coerenza che verifica l'esistenza del codice inserito sul portale iPA (Indice delle Pubbliche Amministrazioni).
Nel caso in cui il codice univoco sia inesistente sul portale iPA il sistema lo evidenzia con uno specifico messaggio bloccante:

Attenzione: il Codice Univoco Ufficio non è valido

Figura 42 – Codice Univoco Ufficio inesistente

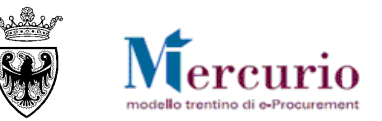

mediante ricerca e selezione dall'help di ricerca secondo unità organizzativa, che consente di accedere alla lista dei codici univoci associati agli uffici dell'Ente di riferimento inserito in testata dell'Ordinativo di fornitura. Cliccando sull'icona i è possibile accedere alla pagina di avvio della propria ricerca, prevalorizzata con il Codice iPA dell'Ente sull'Indice delle Pubbliche Amministrazioni. Cliccando sul pulsante di "Avvio" è possibile visualizzare e selezionare il proprio Codice Univoco Ufficio, tra quelli proposti dal sistema.

| ourouro runoro                                                                         |                                                                                                    |                                                                                                    |
|----------------------------------------------------------------------------------------|----------------------------------------------------------------------------------------------------|----------------------------------------------------------------------------------------------------|
| Codice Univoco Uffic                                                                   | o Ricerca codice IPA: ricerca secondo unità organizzativa. 🗸                                                                                                    |                                                                                                    |
| Nota: ricerca caratt. r                                                                | empim. possibile con *. Non vengono considerate maiuscole/minuscole                                                                                                    |                                                                                                    |
| Codice IPA                                                                             | p_TN                                                                                                    |                                                                                                    |
| N. massimo risultati                                                                   | 500                                                                                                    |                                                                                                    |
| Avvio Interrompere                                                                     |                                                                                                    |                                                                                                    |
|                                                                                        |                                                                                                    |                                                                                                    |
| Risultato ricerca: 13                                                                  | Inserimenti                                                                                                    |                                                                                                    |
| Cod Uni Uf                                                                             | Nome dell'ufficio.                                                                                                    | Codice IPA                                                                                                    |
| 002ISQ                                                                                 | Servizio agricoltura                                                                                                    | p_TN                                                                                                    |
| 06BZF5                                                                                 | Servizio gestione strade                                                                                                    | p_TN                                                                                                    |
| 3LK32W                                                                                 |                                                                                                    |                                                                                                    |
|                                                                                        | Dipartimento affari istituzionali e legislativi                                                                                                    | p_TN                                                                                                    |
| 8JOROJ                                                                                 | Dipartimento affari istituzionali e legislativi<br>Ufficio del catasto di Fondo (sede di Fondo)                                                                                                    | p_TN<br>p_TN                                                                                                    |
| 8JOROJ<br>BBZSGR                                                                       | Dipartimento affari istituzionali e legislativi<br>Ufficio del catasto di Fondo (sede di Fondo)<br>Servizio finanza, ricerca e sviluppo                                                                                                    | p_TN<br>p_TN<br>p_TN                                                                                                    |
| 8JOROJ<br>BBZSGR<br>F4WJS3                                                             | Dipartimento affari istituzionali e legislativi<br>Ufficio del catasto di Fondo (sede di Fondo)<br>Servizio finanza, ricerca e sviluppo<br>Incarico dirigenziale centrale unica per l'emergenza e coordinamento tra la protezione civile e il sistema sanitario                                                                                                    | p_TN<br>p_TN<br>p_TN<br>p_TN                                                                                                    |
| 8JOROJ<br>BBZSGR<br>F4WJS3<br>K22YDE                                                   | Dipartimento affari istituzionali e legislativi<br>Ufficio del catasto di Fondo (sede di Fondo)<br>Servizio finanza, ricerca e sviluppo<br>Incarico dirigenziale centrale unica per l'emergenza e coordinamento tra la protezione civile e il sistema sanitario<br>Servizio bilancio e ragioneria                                                                                                    | p_TN<br>p_TN<br>p_TN<br>p_TN<br>p_TN                                                                                                    |
| 8JOROJ<br>BBZSGR<br>F4WJS3<br>K22YDE<br>LYMI3J                                         | Dipartimento affari istituzionali e legislativi<br>Ufficio del catasto di Fondo (sede di Fondo)<br>Servizio finanza, ricerca e sviluppo<br>Incarico dirigenziale centrale unica per l'emergenza e coordinamento tra la protezione civile e il sistema sanitario<br>Servizio bilancio e ragioneria<br>Agenzia del lavoro                                                                                                    | p_TN<br>p_TN<br>p_TN<br>p_TN<br>p_TN<br>p_TN<br>p_TN                                                                                                    |
| 8JOROJ<br>BBZSGR<br>F4WJS3<br>K22YDE<br>LYMI3J<br>MU5V5T                               | Dipartimento affari istituzionali e legislativi<br>Ufficio del catasto di Fondo (sede di Fondo)<br>Servizio finanza, ricerca e sviluppo<br>Incarico dirigenziale centrale unica per l'emergenza e coordinamento tra la protezione civile e il sistema sanitario<br>Servizio bilancio e ragioneria<br>Agenzia del lavoro<br>Servizio sistema finanziario pubblico provinciale                                                                                                    | p_TN           p_TN           p_TN           p_TN           p_TN           p_TN           p_TN           p_TN                                                                                                    |
| 8JOROJ<br>BBZSGR<br>F4WJS3<br>K22YDE<br>LYMI3J<br>MU5V5T<br>RD5LE1                     | Dipartimento affari istituzionali e legislativi<br>Ufficio del catasto di Fondo (sede di Fondo)<br>Servizio finanza, ricerca e sviluppo<br>Incarico dirigenziale centrale unica per l'emergenza e coordinamento tra la protezione civile e il sistema sanitario<br>Servizio bilancio e ragioneria<br>Agenzia del lavoro<br>Servizio sistema finanziario pubblico provinciale<br>Servizio supporto amministrativo e informatica                                                                                                    | p_TN           p_TN           p_TN           p_TN           p_TN           p_TN           p_TN           p_TN           p_TN                                                                                                    |
| 8JOROJ<br>BBZSGR<br>F4WJS3<br>K22YDE<br>LYMI3J<br>MU5V5T<br>RD5LE1<br>STH1NU           | Dipartimento affari istituzionali e legislativi<br>Ufficio del catasto di Fondo (sede di Fondo)<br>Servizio finanza, ricerca e sviluppo<br>Incarico dirigenziale centrale unica per l'emergenza e coordinamento tra la protezione civile e il sistema sanitario<br>Servizio bilancio e ragioneria<br>Agenzia del lavoro<br>Servizio sistema finanziario pubblico provinciale<br>Servizio supporto amministrativo e informatica<br>Agenzia provinciale per l'incentivazione delle attività economiche - APIAE                                         | p_TN           p_TN           p_TN           p_TN           p_TN           p_TN           p_TN           p_TN           p_TN           p_TN           p_TN           p_TN           p_TN           p_TN                                                             |
| 8JOROJ<br>BBZSGR<br>F4WJS3<br>K22YDE<br>LYMI3J<br>MU5V5T<br>RD5LE1<br>STH1NU<br>WTQHBE | Dipartimento affari istituzionali e legislativi<br>Ufficio del catasto di Fondo (sede di Fondo)<br>Servizio finanza, ricerca e sviluppo<br>Incarico dirigenziale centrale unica per l'emergenza e coordinamento tra la protezione civile e il sistema sanitario<br>Servizio bilancio e ragioneria<br>Agenzia del lavoro<br>Servizio sistema finanziario pubblico provinciale<br>Servizio supporto amministrativo e informatica<br>Agenzia provinciale per l'incentivazione delle attività economiche - APIAE<br>Dipartimento industria e artigianato | p_TN           p_TN           p_TN           p_TN           p_TN           p_TN           p_TN           p_TN           p_TN           p_TN           p_TN           p_TN           p_TN           p_TN           p_TN           p_TN           p_TN           p_TN |

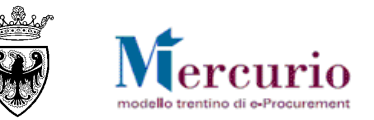

• se il Codice Univoco Ufficio non viene visualizzato tra i risultati della ricerca di cui al punto precedente, è possibile ricercarlo mediante ulteriori criteri di ricerca, selezionando, tra le opzioni a disposizione sul sistema, la ricerca generica.

| Cercare valore         |                                                                                                   |
|------------------------|---------------------------------------------------------------------------------------------------|
| Codice Univoco Ufficio | Ricerca codice IPA: ricerca secondo unità organizzativa.<br>Ricerca codice IPA: ricerca generica. |

Figura 44 - Codice Univoco Ufficio - Selezione della modalità di ricerca generica

L'help di ricerca generica consente di accedere alla lista dei codici univoci registrati sull'indice iPA secondo diversi criteri:

| Cercare valore |                |                              |                                   |            |                              |                          |
|----------------|----------------|------------------------------|-----------------------------------|------------|------------------------------|--------------------------|
| Codice Uni     | ivoco Ufficio  | Ricerca codice IPA: ricer    | rca generica. 🗸                   |            |                              |                          |
| Nota: ricero   | ca caratt. rie | mpim. possibile con *. Non   | vengono considerate maiuscole/min | ι          |                              |                          |
| Denominaz      | zione Ente.    | *Provincia*                  |                                   |            |                              |                          |
| Nome dell'     | ufficio.       | ]                            |                                   |            |                              |                          |
| CAP            |                | 38122                        |                                   |            |                              |                          |
| Provincia      |                | TN                           |                                   |            |                              |                          |
| Codice fisc    | ale            |                              |                                   |            |                              |                          |
| N. massime     | o risultati    | 500                          |                                   |            |                              |                          |
| Avvio Int      | terrompere     |                              |                                   |            |                              |                          |
|                |                |                              |                                   |            |                              |                          |
| Risultato ri   | cerca: 91 Ir   | iserimenti                   |                                   |            |                              |                          |
| Cod Uni Uf     |                |                              | Nome dell'ufficio.                | Codice IPA |                              | Denominazione dell'Ente. |
| 00EFWV         | Servizio pr    | evenzione rischi             |                                   | p_TN       | Provincia Autonoma di Trento |                          |
| 012YFZ         | Incarico di    | rigenziale supporto giuridic | o amministrativo del dipartimento | p_TN       | Provincia Autonoma di Trento |                          |
| 01XT59         | Settore Tre    | ento                         |                                   | p_TN       | Provincia Autonoma di Trento |                          |
| 06BZF5         | Servizio ge    | estione strade               |                                   | p_TN       | Provincia Autonoma di Trento |                          |
| 08E1EY         | Servizio A     | opalti                       |                                   | p_TN       | Provincia Autonoma di Trento |                          |
| 0024N0         | Sonizio a      | topomie locali               |                                   | D TN       | Provincia Autonoma di Trento |                          |

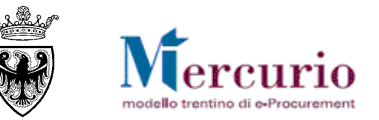

- Denominazione Ente (obbligatorio): denominazione dell'Ente per cui si vuole ricercare la lista dei codici univoci ufficio;
- **Denominazione ufficio (facoltativo)**: denominazione dell'ufficio di cui si vuole ricercare il codice univoco;
- CAP (facoltativo): viene impostato dal sistema in base al CAP associato all'anagrafica dell'Ente inserito in testata dell'Ordine, eventualmente modificabile dall'utente;
- Provincia (obbligatorio): viene impostato dal sistema sul valore "TN", eventualmente modificabile dall'utente;
- Codice fiscale (facoltativo): Codice fiscale dell'Ente.

Una volta impostati i criteri di ricerca, cliccando sul pulsante di "Avvio" è possibile visualizzare e selezionare il proprio Codice Univoco Ufficio, tra quelli proposti dal sistema.

Per ciò che riguarda l'**indirizzo di fornitura** è possibile inserire o modificare l'indirizzo di consegna dei prodotti oggetto della fornitura, ricercandolo dalla lista dell'anagrafica degli indirizzi, cliccando sull'icona , e successivamente eventualmente modificarlo.

- Nel caso in cui si desideri indicare un **unico indirizzo di consegna** valido per tutti i prodotti oggetto della fornitura, questo deve essere specificato a livello di testata dell'OdA, all'interno dei Dati di base, e nel modulo d'ordine verrà riportato un indirizzo unico a livello di testata.
- Nel caso in cui, invece, si desideri indicare **indirizzi di consegna diversi** per le diverse righe di prodotto dell'OdA, questi devono essere specificati a livello di posizione (vedi successivo paragrafo 1.2.3 Dati posizione Partner) e verranno riportati nel modulo d'ordine a livello di riga di posizione.

## 1.1.2 Dati di testata – Documenti

All'interno della videata "Documenti" della sezione "Dati testata", l'utente può caricare sul Sistema all'interno dell'OdA eventuali documenti che verranno allegati alla comunicazione di invio OdA.

In particolare la schermata è suddivisa in due parti: Testi e Allegati.

Nella sezione "Testi" l'utente può inserire eventuali testi (appunti interni visualizzabili solo dall'Amministrazione oppure testi che vengono rilevati nel modulo d'ordine).

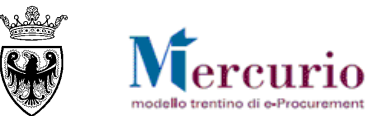

| Dati testata Dati posizione                                                      |                                                                                                    |  |  |  |  |  |
|----------------------------------------------------------------------------------|----------------------------------------------------------------------------------------------------|--|--|--|--|--|
| Dati di base   Documenti   Pagamento   Output     Storico documento   Versioni   |                                                                                                    |  |  |  |  |  |
| Testi                                                                            |                                                                                                    |  |  |  |  |  |
| Per visualizzare / elaborare i testi, fare clic sul tipo di testo corrispondente |                                                                                                    |  |  |  |  |  |
| Riepilogo testo                                                                  |                                                                                                    |  |  |  |  |  |
| Categoria testo                                                                  | Anteprima testo (60 car.)                                                                                |  |  |  |  |  |
| Testo fornitori                                                                  |                                                                                                    |  |  |  |  |  |
| Appunto interno                                                                  |                                                                                                    |  |  |  |  |  |
| Nota di approvazione                                                             |                                                                                                    |  |  |  |  |  |
| Note del fornitore                                                               |                                                                                                    |  |  |  |  |  |
| Testo fornitori                                                                  | Il presente OdA è soggetto all'applicazione delle normativa<br>provinciale in tema di contrattualistica. |  |  |  |  |  |

Figura 46 - Dati di testata - Sezione Testi

Nella sezione "Allegati" l'utente inserisce i documenti che poi saranno allegati allegati alla comunicazione di invio OdA. In relazione alla documentazione da allegare è possibile:

- **INSERIRE ALLEGATI:** premere il tasto "Sfoglia...", selezionare dal proprio PC il documento da allegare e premere "Aggiungere".
- **CANCELLARE ALLEGATI:** permette di eliminare il documento selezionato.

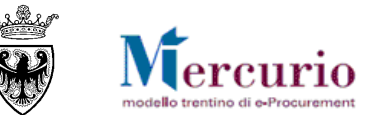

| Allegati                                                                                                    |                                                                         |  |  |  |  |  |  |
|----------------------------------------------------------------------------------------------------|-------------------------------------------------------------------------|--|--|--|--|--|--|
| Caricare un documento:                                                                                                    |                                                                         |  |  |  |  |  |  |
| Descrizione Inserire Allegati utilizzando "Sfoglia"                                                                                                 |                                                                         |  |  |  |  |  |  |
| Percorso Sfoglia                                                                                                    |                                                                         |  |  |  |  |  |  |
| Aggiungere E' possibile elaborare la descrizione del file all'interno del sistema selezionando il documento e cliccando su "Elaborare descrizione". |                                                                         |  |  |  |  |  |  |
| Riepilogo allegati                                                                                                    |                                                                         |  |  |  |  |  |  |
| Descrizione Categoria Selezionare l'alle                                                                                                    | Ilegato da cestinare e poi il tasto " Cancellare" Autore mod. Data mod. |  |  |  |  |  |  |
| ALLEGATO ODA Allegato standard                                                                                                    | 1 pdf 16 MEPAT_PA_001 10.06.2013 18:40:21                               |  |  |  |  |  |  |
| Elaborare descrizione Cancellare                                                                                                    |                                                                         |  |  |  |  |  |  |

Figura 47 – Dati di testata – Sezione Allegati

## 1.2 DATI DI POSIZIONE

All'interno dei **Dati di Posizione** dell'OdA sono inserite le informazioni di dettaglio dei prodotti oggetto della fornitura. Come descritto precedentemente le posizioni vengono valorizzate in molti dei suoi contenuti informativi a partire dagli articoli selezionati e trasferiti dal catalogo del MEPAT.

## 1.2.1 Riepilogo posizioni

Nella schermata di riepilogo ("riepilogo Posizioni") è contenuto l'elenco dei prodotti che compongono la fornitura. All'interno del riepilogo posizioni le informazioni principali che l'utente può visualizzare sono:

| Termine            | Significato                                                                                                    |
|--------------------|----------------------------------------------------------------------------------------------------|
| Descrizione        | Descrizione del prodotto oggetto della fornitura (valorizzata automaticamente dal catalogo MEPAT)                     |
| Categoria prodotto | Categoria di classificazione del prodotto oggetto della fornitura (valorizzata automaticamente dal catalogo<br>MEPAT) |

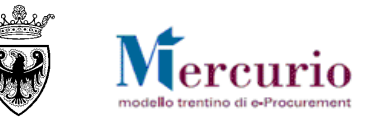

| Termine                       | Significato                                                                                                    |
|-------------------------------|----------------------------------------------------------------------------------------------------|
| Quantità e Unità di<br>misura | Quantità e unità di misura del prodotto oggetto della fornitura (valorizzata automaticamente dal catalogo<br>MEPAT), modificabile eventualmente nel campo quantità dopo che i prodotti sono stati inseriti<br>automaticamente nell'OdA; |
| Data di consegna              | Data richiesta per la consegna del prodotto oggetto della fornitura (valorizzata automaticamente dal catalogo MEPAT) modificabile eventualmente dopo che i prodotti sono stati inseriti automaticamente nell'OdA.                       |

Cliccando sull'icona oppure sul numero progresivo della riga di prodotto nella colonna "posizione" della tabella di riepilogo, l'utente può entrare nel dettaglio della posizione, dove è possibile visualizzare (eventualmente modificare) le informazioni di dettaglio del prodotto oggetto della fornitura.

## 1.2.2 Dati posizione – Dati di base

All'interno della videata "Dati di base" della sezione "Dati posizione", l'utente può perfezionare l'OdA valorizzando/modificando:

- la **Descrizione** (denominazione commerciale) del prodotto;
- la Quantità richiesta;
- la Data di consegna richiesta;
- il Codice Prodotto del Fornitore;
- il campo "Prodotto verde", se per il prodotto oggetto della fornitura è richiesto il possesso in capo al fornitore di specifiche certificazioni ambientali.

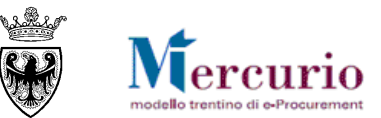

| Ordinare Parcheggiare Controllare Mo                                                                                                    | dificare Visualizzare ( | Cancellare A | ggiornar | e                             | <u>lr</u>            | ndietro alla videata iniziale |  |  |
|----------------------------------------------------------------------------------------------------|-------------------------|--------------|----------|-------------------------------|----------------------|-------------------------------|--|--|
| Nome ordine acq. Ordine su MEPAT Numero 5000015683                                                                                                    |                         |              |          |                               |                      |                               |  |  |
| Dati testata Dati posizione                                                                                                    |                         |              |          |                               |                      |                               |  |  |
| Dati di base   Partner   Prezzi   Documenti     Documenti successivi     Risposta ord. acq.          Precedente Successivo > Indietro al riepilogo posizioni         Posizione 1:       Buste in carta mod 1 |                         |              |          |                               |                      |                               |  |  |
| Prodotto                                                                                                    |                         |              | Quar     | ntitàrichiesta di prod        | otto                 |                               |  |  |
| Tipo prod.                                                                                                    | Materiale               | /            |          |                               |                      |                               |  |  |
| Quantità                                                                                                    | 1                       |              |          |                               | PAC                  |                               |  |  |
| Prezzo lordo                                                                                                    | 3,00 EUR Per 1 Pacc     | :0 /         | Data     | di consegna richiesta         | a (" <b>Necess</b> a | ario il")                     |  |  |
| Prezzo netto                                                                                                    | 3,00 EUR                | /            |          |                               |                      |                               |  |  |
| Valore netto                                                                                                    | 3,00 EUR                | /            |          |                               |                      |                               |  |  |
| Necessario il                                                                                                    | 11.06.2013              |              |          |                               |                      |                               |  |  |
| Incoterm                                                                                                    | A                       |              |          | Categoria CPV di ri           | ferimento (r         | non modificabile)             |  |  |
| Categoria prodotto                                                                                                    | 30199000_0 Carta e ca   | artone NUOVA |          |                               |                      |                               |  |  |
| Catalogo                                                                                                    | MEPAT                   | 、            |          |                               | Visualizzare p       | rodotto nel catalogo          |  |  |
| Contratto                                                                                                    |                         | $\sim$       | Riferin  | nento al catalogo             | di origine,          | ovvero il                     |  |  |
| Codice prodotto del fornitore                                                                                                    | BUSTA_2                 |              | "Cod     | ice prodotto del Forn         | itore"               |                               |  |  |
| Sotto/ Tolleranza consegna in eccesso                                                                                                    | %                       | 6 /          |          |                               |                      |                               |  |  |
| Posizione cancellata                                                                                                    |                         |              |          |                               |                      |                               |  |  |
| CUP                                                                                                    |                         |              |          |                               |                      |                               |  |  |
| Obbligo inserimento oneri doc                                                                                                    |                         | [            | Indica   | atore di <b>" Prodotto ve</b> | rde".                |                               |  |  |
| Codice MetaProdotto                                                                                                    |                         |              |          |                               |                      |                               |  |  |
| Prodotto verde                                                                                                    |                         |              |          |                               |                      |                               |  |  |

Figura 48 - Dati di posizione - Dati di base

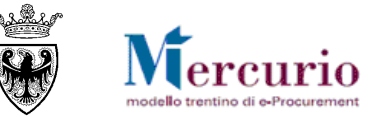

## 1.2.3 Dati posizione - Partner

All'interno della videata "**Partner**" della sezione "Dati posizione", l'utente può perfezionare l'OdA inserendo/modificando l'**Indirizzo di fornitura** presso cui consegnare gli articoli oggetto della fornitura (con le medesime modalità descritte per i dati di testata), nel caso in cui desideri indicare indirizzi di consegna diversi per le diverse righe di prodotto dell'OdA.

| Dati testata Dati posizione                                                                                                    |        |            |      |                                       |  |  |  |  |
|----------------------------------------------------------------------------------------------------|--------|------------|------|---------------------------------------|--|--|--|--|
| Dati di base   Partner   Prezzi   Documenti     Documenti successivi     Risposta ord. acg.   « Precedente Successivo» Indietro al riepilogo posizioni |        |            |      |                                       |  |  |  |  |
| Posizione 1: Buste in carta mod 1                                                                                                    |        |            |      |                                       |  |  |  |  |
| Riepilogo partner                                                                                                    |        |            |      |                                       |  |  |  |  |
| Funzione                                                                                                    | Numero |            | Nome | Attività                              |  |  |  |  |
| Fornitore servizi                                                                                                    |        | 纳          |      | l 🗐 🐨                                 |  |  |  |  |
| Richiedente *                                                                                                    |        | 纳          |      | l 🗐 🗐                                 |  |  |  |  |
| Destinatario merci                                                                                                    |        | 纳          |      | l 🗐 🗐 🗊                               |  |  |  |  |
| Indirizzo forn.                                                                                                    | ja k   |            |      | l 🗐 🗐 🗍                               |  |  |  |  |
| Ubicazione                                                                                                    |        | <i>6</i> 4 |      | l 🗐 🗐 🗍                               |  |  |  |  |
|                                                                                                    |        |            |      | · · · · · · · · · · · · · · · · · · · |  |  |  |  |

Figura 49 - Dati di posizione - Partner

## 1.2.4 Dati posizione - Prezzi

All'interno della videata "**Prezzi**" della sezione "Dati posizione", l'utente può inserire l'IVA da applicare al prodotto cui si riferisce la posizione. Selezionare dal menù a tendina delle Condizioni di prezzo ("**Aggiungere ulteriori condizioni**") la voce "**IVA acq. non det (%)**" e successivamente indicare la percentuale di IVA da applicare al prodotto oggetto della fornitura, compilando l'apposito campo.

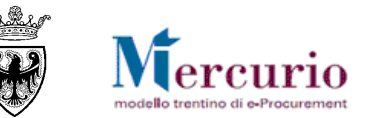

| Riepilogo prezzi                                                                                                    |         |                    |     |       |        |             |          |
|----------------------------------------------------------------------------------------------------|---------|--------------------|-----|-------|--------|-------------|----------|
| Condizione                                                                                                    | Importo | Divisa             | per | Unità | Valore | Divisa doc. | Attività |
| Prezzo (catalogo)                                                                                                    | 3,00    | EUR                | 1   | PAC   | 3,00   | EUR         |          |
| Lordo                                                                                                    | 3,00    | EUR                | 1   | PAC   | 3,00   | EUR         | Ū        |
| Importo sconto / magg.                                                                                                    | 0,00    | EUR 1 PAC 0,00 EUR |     | EUR   | Ō      |             |          |
| Netto                                                                                                    | 3,00    | EUR                | 1   | PAC   | 3,00   | EUR         | Ō        |
| Aggiungere ulteriore condizioni<br>Prezzo (manual<br>Sconto (assolu<br>Sconto (%)<br>Test. sconto (p<br>Oneri al 4%<br>Oneri al 2%<br>Netto (manuale<br>IVA acq. non de<br>Oneri riflessi |         |                    |     |       |        |             |          |

#### Figura 50 – Dati di posizione – Inserimento condizione di IVA

| Riepilogo prezzi                |         |        |     |       |        |             |          |
|---------------------------------|---------|--------|-----|-------|--------|-------------|----------|
| Condizione                      | Importo | Divisa | per | Unità | Valore | Divisa doc. | Attività |
| Prezzo (catalogo)               | 3,00    | EUR    | 1   | PAC   | 3,00   | EUR         | Ō        |
| Lordo                           | 3,00    | EUR    | 1   | PAC   | 3,00   | EUR         | Ō        |
| Importo sconto / magg.          | 0,00    | EUR    | 1   | PAC   | 0,00   | EUR         | Ō        |
| Netto                           | 3,00    | EUR    | 1   | PAC   | 3,00   | EUR         | Ō        |
| IVA acq. non det (%)            | 21      | %      | 0   |       | 0,00   | EUR         | Ō        |
| Aggiungere ulteriore condizioni | ~       |        |     |       |        |             |          |

Figura 51 - Dati di posizione - Inserimento condizione di IVA

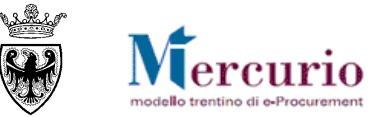

## 1.2.5 Dati posizione - Documenti

La schermata "Documenti" della sezione "Dati posizione", come visto per i Dati di Testata, è suddivisa in due parti: Testi e Allegati:

- Nella sezione "Testi" l'utente può visualizzare (ed eventualmente modificare) le specifiche tecniche eventualmente inserite dal fornitore per l'articolo pubblicato sul catalogo (all'interno delle "Note sugli attributi").
- Nella sezione "Allegati" l'utente può caricare sul Sistema eventuale documentazione specifica di prodotto non allegata nei Dati di testata dell'OdA.

| Dati testata Dati posizione                     |                                                           |                                |                                 |
|-------------------------------------------------|-----------------------------------------------------------|--------------------------------|---------------------------------|
| Dati di base   Partner   Prezzi   Documenti     | <u>Documenti successivi</u>     <u>Risposta ord. acq.</u> | <u>ePrecedente</u> Successivos | Indietro al riepilogo posizioni |
| Posizione 2: Buste in carta mod 2               |                                                           |                                |                                 |
| Testi                                           |                                                           |                                |                                 |
| Per visualizzare / elaborare i testi, fare clic | sul tipo di testo corrispondente                          |                                |                                 |
| Riepilogo testo                                 |                                                           |                                |                                 |
| Categoria testo                                 | Anteprima testo (60 car.)                                 |                                |                                 |
| Testo fornitori                                 | Specifiche tecniche dell'articolo                         |                                |                                 |
| Appunto interno                                 |                                                           |                                |                                 |
| Nota di approvazione                            |                                                           |                                |                                 |
| Note del fornitore                              |                                                           |                                |                                 |
| Testo fornitori                                 | Specifiche tecniche dell'articolo                         |                                |                                 |

Figura 52 - Dati di posizione - Specifiche tecniche di dettaglio del prodotto

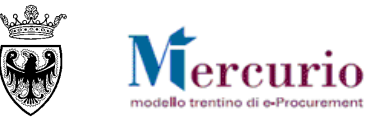

# CAPITOLO 2 - CONCLUSIONE DELL'ORDINATIVO

## 2.1 CONTROLLO DELL'ODA

Se l'OdA è completo, prima di procedere alla sua emissione è possibile controllarlo.

Utilizzando l'apposito tasto "CONTROLLARE (Controllare), il sistema effettua alcuni controlli e se rileva delle incompletezze le segnala mediante la messaggistica presente a fondo pagina.

Le tipologie di messaggi che il sistema può fornire sono tre:

- i. Messaggi di avviso (colore verde): sono messaggi di avviso, di tipo informativo e non bloccanti per l'emissione dell'OdA;
- j. Messaggi di alert (colore giallo): sono messaggi di attenzione, ma non bloccanti per l'emissione dell'OdA;
- k. Messaggi bloccanti (colore arancio): sono messaggi di attenzione, bloccanti per l'emissione dell'OdA.

Se l'OdA risulta completo in tutte le sue informazioni essenziali (obbligatorie), selezionando il pulsante "Controllare" il sistema avvisa della necessità dio firmarlo digitalmente.

# 1 Messaggio Δ Attenzione: per generare l'output è necessario firmare l'Ordine

Figura 53 - Messaggio informativo - Necessità di firmare l'OdA

## 2.2 ORDINAZIONE DELL'ODA

Al termine delle operazioni di modifica e di controllo dell'OdA, una volta che lo stesso risulta completo e valorizzato in tutti i suoi dati, è possibile ordinarlo, per poterlo successivamente firmare digitalmente e inviare al fornitore. È possibile ordinare il proprio documento di OdA attraverso il pulsante "ORDINARE" (Ordinare).

Un messaggio avvisa che l'OdA è stato ordinato (ed è ora pronto per la firma e l'emissione) e ne riporta il numero identificativo.

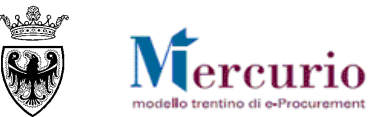

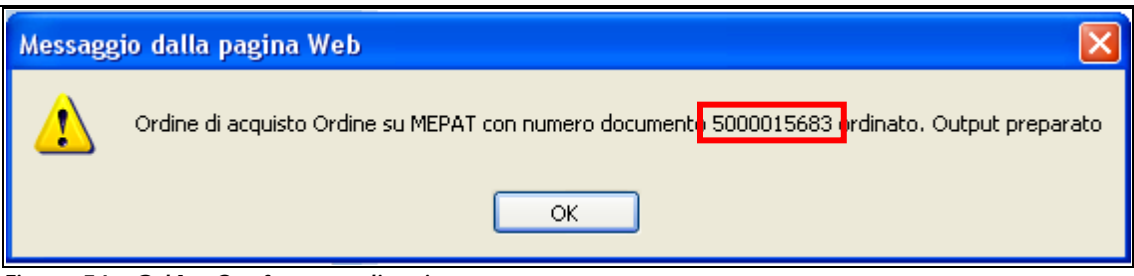

Figura 54 – OdA – Conferma ordinazione.

Nota: È importante trascrivere e tenere a portata di mano il numero dell'ordine perché verrà utilizzato per la predisposizione del documento da firmare digitalmente e inviare al Fornitore.

Il numero dell'ordine può essere ritrovato anche successivamente, accedendo in visualizzazione dell'OdA.

| Li                      | sta di lavoro R                                                    | icerca                    |                 |       |                                  |      |                              |                      |           |           |        |
|-------------------------|--------------------------------------------------------------------|---------------------------|-----------------|-------|----------------------------------|------|------------------------------|----------------------|-----------|-----------|--------|
| Cerca                   | ire ordine d'acc                                                   | juisto                    |                 |       |                                  |      |                              |                      |           |           |        |
| Num                     | Numero ordine d'acquisto Nome dell'ordine d'acquisto Stato Periodo |                           |                 |       |                                  |      |                              |                      |           |           |        |
| 5000015683 🔿 🖸 🔽 Oggi 🗸 |                                                                    |                           |                 |       |                                  |      |                              |                      |           |           |        |
| Awio                    | Awio Ricerca ampliata Stato dell'OdA " Ordinato".                  |                           |                 |       |                                  |      |                              |                      |           |           |        |
| Digult                  | ato ricorca: <b>1</b> (                                            | andino d'acquiete         |                 |       |                                  |      |                              |                      |           |           |        |
| Risula                  | ato ncerca. To                                                     | nume u acquisto           |                 |       |                                  |      |                              |                      |           | 01.4      |        |
|                         | Nur                                                                | nero                      | Nome            |       | Organizz, acquisti               | Grup | Gruppo acquisti              |                      | Val. tot. | Stato     | Azione |
| -                       |                                                                    | <u>5000015683</u>         | Ordine su MEPAT |       | Comune UNO                       |      | Gruppo A                     | cquisti Comune UNO   | 9,00 EUR  | Ordinato  | 🔍 🎢    |
|                         | Posiz.                                                             |                           | Descrizione     | Prod. | Categoria                        |      | Quantità                     | Prz. netto           |           | Contratto | Azione |
|                         |                                                                    | <u>1</u> Buste in carta r | mod 1           |       | 30199000_0 Carta e cartone NUOVA |      | 1 Pacco                      | 3,00 EUR per 1 Pacco |           |           | a 🍂 🥂  |
|                         |                                                                    | 2 Buste in carta r        | mod 2           |       | 30199000_0 Carta e cartone NUOVA |      | 1 Pacco 3,00 EUR per 1 Pacco |                      | 0         |           | 🔍 🎢    |
|                         |                                                                    | <u>3</u> Buste in carta r | mod 3           |       | 30199000_0 Carta e cartone NUOVA |      | 1 Pacco                      | 3,00 EUR per 1 Pace  | 0         |           | 🔍 🎢    |

Figura 55 – Ordinazione dell'OdA- Stato "Ordinato"

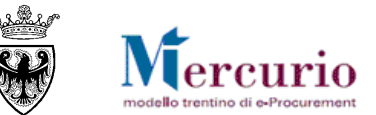

# SEZIONE V - FIRMA E INVIO DELL'ODA

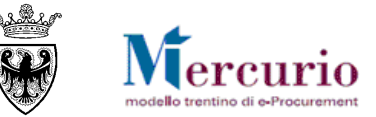

# CAPITOLO 1 - CREAZIONE DEL MODULO D'ORDINE

Per inviare l'OdA, è necessario scaricare dal sistema il "**Modulo d'ordine**", che va salvato sul proprio computer, firmato digitalmente e, successivamente, ricaricato a sistema.

Per creare il modulo d'ordine utilizzare l'apposita voce di menù "Firma digitale ordine d'acquisto". Valorizzando il campo "<u>Numero Ordine</u> <u>d'Acquisto</u>" con il numero del proprio OdA in stato "Ordinato" e selezionando il pulsante "<u>Prepara doc. per firma</u>" il sistema crea un documento PDF (il modulo d'ordine appunto) che riepiloga i dati inseriti fino a quel momento sul sistema telematico.

| Gestione Firma Digitale Numero Ordine d'Acquisto 5000015683                                                               | Prepara doc. per firma |
|----------------------------------------------------------------------------------------------------|------------------------|
| Creare pdf di sintesi<br>-Inserire il <b>numero dell'OdA</b> in stato "Ordinato"<br>-Cliccare su "Prepara doc. per firma" | Firma e Invio          |
| Sf                                                                                                    | oglia                  |

Figura 56 – Firma OdA– Creazione modulo d'ordine

Il sistema provvede ad aprire automaticamente il modulo d'ordine preparato per la firma, che va salvato sul computer dell'utente per l'apposizione della firma digitale. Il documento salvato va firmato digitalmente dal Punto Ordinante. Per le modalità di firma digitale del documento di sintesi, si rimanda alla SEZIONE VI - CAPITOLO 1 - FIRMA DIGITALE DEI DOCUMENTI.

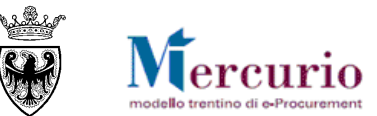

| Ordine d'acquisto         Nr. ordine:       5000015683 - Versione Modifica         Data ordine:       10.06.2013         Codice CIG:       123456         Codice CUP       Indirizzo fatturazione:         Indirizzo fatturazione:       Comune UNO         Via Uno 1 38122 Trento       Codice univoco ufficio: 00EFW         Note per fornitore       Il presente OdA è soggetto all'applicazione delle normativa pr         In Base alle Condizioni Generali di acquisto ed agli accordi par |                                                     |                                                                                      |                                                                              |                                                                                                    | r<br>winciale in tema di contrattualisi<br>iicolari intercorsi Vi ordiniamo:                                                                    | ica.                                                                                                    |                                                                                                    |
|----------------------------------------------------------------------------------------------------|-----------------------------------------------------|--------------------------------------------------------------------------------------|------------------------------------------------------------------------------|----------------------------------------------------------------------------------------------------|----------------------------------------------------------------------------------------------------|----------------------------------------------------------------------------------------------------|----------------------------------------------------------------------------------------------------|
| Pos.<br>Int.                                                                                                    | Pos.                                                | Q.tà                                                                                 | U. M.                                                                        | Data consegna                                                                                                    | Costo                                                                                                    | IVA<br>%                                                                                                    | Valore netto                                                                                          |
| ind                                                                                                    | 1                                                   | Codice prodo<br>Buste in cart                                                        | otto del forni<br>a mod 1                                                    | itore: BUSTA_2                                                                                                    |                                                                                                    |                                                                                                    |                                                                                                    |
|                                                                                                    |                                                     | 1                                                                                    | PAC                                                                          | 11.06.2013                                                                                                    | 21,00 per 1                                                                                                    | 21,00                                                                                                    | 0,00                                                                                                  |
|                                                                                                    | 2                                                   | Codice prodo<br>Buste in carta<br>Specifiche te                                      | otto del forni<br>a mod 2<br>cniche dell'a                                   | itore: BUSTA_3<br>articolo                                                                                          |                                                                                                    |                                                                                                    |                                                                                                    |
|                                                                                                    |                                                     | 1                                                                                    | PAC                                                                          | 11.06.2013                                                                                                    | 3,00 per 1                                                                                                    | 21,00                                                                                                    | 3,00                                                                                                  |
|                                                                                                    | 3                                                   | Codice prodo<br>Buste in cart                                                        | otto del forni<br>a mod 3                                                    | itore: BUSTA_4                                                                                                    |                                                                                                    |                                                                                                    |                                                                                                    |
|                                                                                                    |                                                     | 1                                                                                    | PAC                                                                          | 11.06.2013                                                                                                    | 3,00 per 1                                                                                                    | 21,00                                                                                                    | 3,00                                                                                                  |
|                                                                                                    |                                                     |                                                                                      |                                                                              |                                                                                                    |                                                                                                    | V<br>Importo compren                                                                                                | alore netto: 6,00 EUR<br>IVA: 1,26 EUR<br>sivo di IVA: 7,26 EUR                                       |
| L'appa<br>L'appa<br>notizia<br>Si rich<br>la pres                                                                                                    | altatore<br>altatore<br>dell'in<br>niamar<br>sentaz | assume tutti g<br>si impegna a<br>adempimento<br>no inoltre tutte<br>ione dell'offer | gli obblighi d<br>dare immed<br>della propria<br>e le modalit<br>rta stessa. | ii tracciabilità dei flussi fii<br>liata comunicazione alla<br>a controparte (subappalt<br>ià e condizioni evidenzi | nanziari di cui all'articolo 3 della<br>stazione appaltante ed al Comr<br>atore/subcontraente) agli obblig<br>iate in sede di richiesta di offe | legge 13 agosto 2010, n<br>nissariato del Governo de<br>hi di tracciabilità finanziai<br>erta e da codesta ditta ir | . 136 e successive modifiche.<br>Ella provincia di Trento della<br>ria.<br>ntegralmente accettate con |
| Si invit                                                                                                    | ta a vo                                             | ler indicare sul                                                                     | documento                                                                    | ) di trasporto ed in fattura                                                                                        | a il numero del presente ordinati                                                                                                    | vo.                                                                                                    |                                                                                                    |

Figura 57 – Modulo d'ordine – Stampa PDF

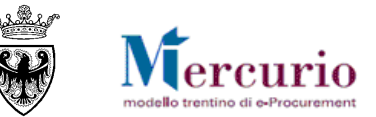

# CAPITOLO 2 - FIRMA E INVIO DELL'ODA

Per poter validamente inviare il proprio OdA al fornitore, una volta firmato digitalmente, il modulo d'ordine deve essere ricaricato a sistema utilizzando l'apposita voce di menù "Firma digitale ordine d'acquisto".

| Gestione Firma Digitale Numero Ordine d'Acquisto 5000015683                                                                                                    | Prepara doc. per firma |
|----------------------------------------------------------------------------------------------------|------------------------|
| Caricare il modulo d'ordine firmato digitalmente<br>Inserire il numero dell'OdA<br>-Cliccare " sfoglia" e rilevare il documento con estensione .p7m<br>-Cliccare " Firma e Invio" per inviare l'OdA al fornitore. | Firma e Invio          |
| C:\Documents and Settings\IT404\Desktop\Manualistica\Forr                                                                                                    | Sfoglia                |

#### Figura 58 - Emissione OdA- Firma e invio del modulo d'ordine

In questa fase del processo il sistema controlla eventuali incongruenze e le segnala mediante la messaggistica presente nella schermata di gestione della firma digitale. Il Sistema, in particolare, effettua un **controllo incrociato** tra il modulo d'oridne originale e quello firmato digitalmente. Se i due file coincidono e l'operazione è stata effettuata correttamente il sistema visualizza una finestra pop-up "Elaborazione avvenuta con successo".ù

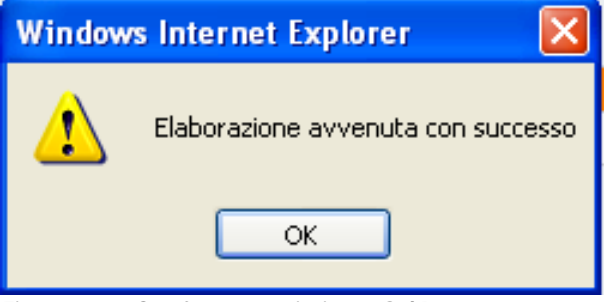

Figura 59 - Conferma emissione OdA

Nel momento dell'emissione dell'OdA il sistema invia automaticamente al fornitore inserito nell'ordine una comunicazione automatica di "Emissione dell'OdA", all'indirizzo di posta elettronica certificata (Pec) del fornitore. Il contenuto della comunicazione è il seguente:

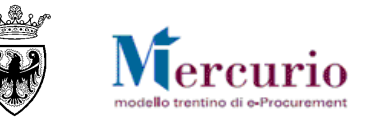

| IATARI  |
|---------|
| ore OdA |
|         |
|         |
|         |
|         |
|         |
|         |
|         |
|         |
|         |
|         |
|         |
|         |
|         |
|         |
|         |
| or<br>O |

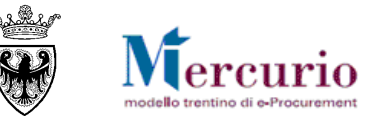

# SEZIONE VI - FIRMA DIGITALE E MARCATURA TEMPORALE

PROVINCIA AUTONOMA DI TRENTO – AGENZIA PROVINCIALE PER GLI APPALTI E I CONTRATTI

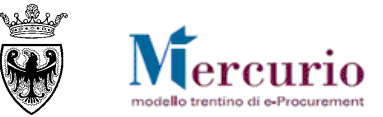

## CAPITOLO 1 - FIRMA DIGITALE DEI DOCUMENTI

Di seguito viene descritto il procedimento per l'apposizione della firma digitale sulla stampa dell'Ordinativo di fornitura, in formato pdf, allegato alla comunicazione Pec di emissione dell'OdA. Tutte le operazioni di seguito descritte illustrano il processo di firma digitale effettuato in locale (cioè sul proprio personal computer) tramite l'applicativo Dike, il software di firma di Infocert (<u>https://www.firma.infocert.it</u>).

Con alcune differenze legate alla diversa interfaccia dei prodotti di firma disponibili in commercio, tale processo è, comunque, da considerarsi in generale sufficientemente rappresentativo delle attività necessarie per apporre la firma digitale su un documento informatico.

#### Descrizione delle attività di firma in locale

Salvare una copia del documento in formato pdf (stampa del modello di OdA generato dal sistema telematico).

La firma del documento avviene al di fuori del Sistema telematico utilizzando un lettore di smartcard, una smartcard validamente abilitata alle operazioni di firma ed un software di firma digitale (ad esempio il prodotto Dike - Digital Key). Di seguito sono riportati a titolo di esempio i passi da seguire per firmare un documento con Dike:

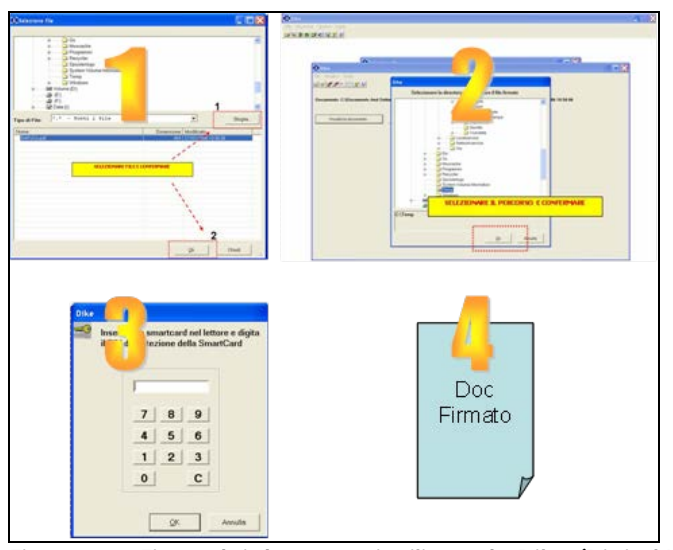

- 1. Selezione del documento salvato sul proprio computer
- 2. Selezione della cartella di destinazione del documento firmato
- 3. Inserimento PIN e PSW
- 4. Generazione del documento firmato.

Figura 60 – Firma dei documenti utilizzando Dike (Digital Key).

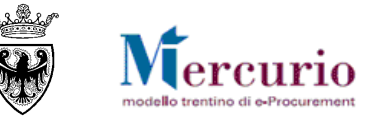

Alla data attuale il Sistema Telematico SAP-SRM supporta certificati di firma emessi dai seguenti certificatori accreditati, iscritti all'Elenco Pubblico dei Certificatori tenuto presso il CNIPA:

- Actalis S.p.A.
- Aruba Posta Elettronica Certificata S.p.A.
- Infocert S.p.A. Postecom S.p.A.

Gli utenti che, per le operazioni di firma digitale degli Ordinativi di fornitura, dovessero possedere e utilizzare certificati emessi da certificatori di firma digitale diversi dai sopraelencati, per poter validamente inviare i propri OdA dovranno necessariamente contattare il Gestore del Sistema al numero 0461-800786, affinchè il Sistema Telematico possa essere adeguato.

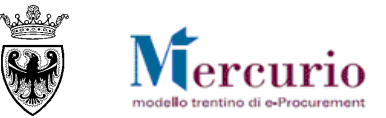

## CAPITOLO 2 - MARCATURA TEMPORALE DEI DOCUMENTI

Qualora sia necessario attribuire ad un documento certezza circa il momento in cui questo è stato redatto ed è divenuto valido, si ricorre alla sua marcatura temporale. Per "marca temporale" si intende una evidenza informatica che consente di rendere opponibile a terzi un riferimento temporale.

L'apposizione della marca temporale su un documento è una tecnica che consente di attribuire data certa ad un documento informatico, prolungandone la validità. Consiste nella generazione da parte di una Autorità di certificazione (Time Stamping Authority), terza parte fidata, di una ulteriore firma digitale, aggiuntiva rispetto a quella del sottoscrittore, cui è associata l'informazione relativa a una data e un'ora certa. Mediante l'apposizione del riferimento temporale emesso dal Certificatore è possibile opporre a terzi la validità del documento marcato temporalmente.

Nell'ambito del Sistema telematico SAP-SRM l'apposizione della marca temporale viene eseguita in automatico dal sistema stesso, su tutti i documenti sottoscritti con firma digitale, nelle fasi di emissione degli Ordinativi di fornitura.

Diversamente dalla firma digitale dei documenti, in questo ambito non sono pertanto richieste attività specifiche a cura degli utenti.